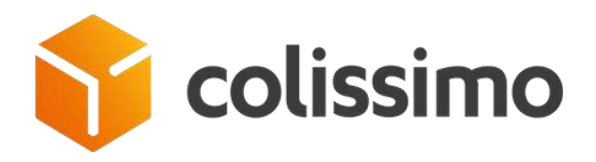

# MODULE: COLISSIMO – OFFICIAL APP

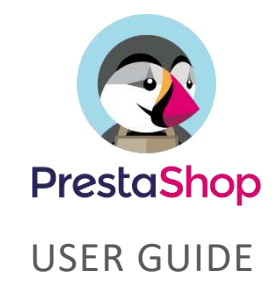

# REQUIREMENTS

# COLISSIMO BUSINESS PRE-REQUISITS

To fully enjoy benefits of this module, please insure that your Colissimo credentials allow to use :

- . 'Front page widget' display for pickup points
- . 'Webservice Affranchissement' to generate labels
- . Or 'Coliship if you prefer to use Coliship

And don't forget to activate tracking webservice in your Colissimo box account. (Applications> Webservice de suivi >check box tracking)

## PRESTASHOP COMPATIBILITY

Module is compatible with PrestaShop 1.6.1 and v1.7.0+

We do not guarantee support for earlier versions and other modules included in our migration

#### PRESTASHOP CONFIGURATION

You must have active Zones & Countries (and states) enabled in the tab menu "Localization".

While installing module, Colissimo - Official app will create automatically 3 carriers 'MANDATORY' to use Colissimo services. Do not remove them or do not disable them.

Revision: 1.0.0 Sept.28, 2018

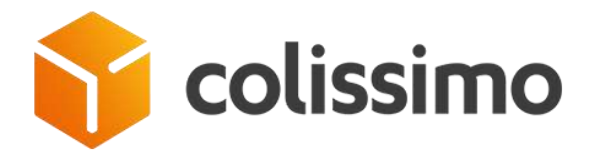

. These carriers MUST be used in front office (while processing orders) to manage orders in Back office with Colissimo services: label generation, tracking, dashboard & alert...

. These carriers will inherit Zones & Countries while installing

### Technically speaking :

> orders coming from Front office must be linked to Colissimo module : *see association in tables* 'order\_carrier', 'carrier' & 'module\_carrier'

> orders must be associated to one of the 3 carriers qualified as "Colissimo carriers in Database" : table 'configuration' > name : colissimo\_carrier\_sans\_signature; colissimo\_carrier\_avec\_signature; colissimo\_carrier\_relais

### SERVER REQUIREMENTS

No technical prerequisit on your hosting is required (greater than to run the Prestashop version mentionned) : cURL library should be available.

Just make sure that the permissions are correct on these 4 directories :

. "/modules"

Back office will upload module on this standard PrestaShop directory while installing Colissimo – Official app (need access rights 755)

. "/modules/colissimo/documents"

Back office will store labels, cn23, desposit slips... on this directory

. "/modules/colissimo/translations"

You may need to add new languages than the 2 first provided (EN & FR). By using the PrestaShop standard translation function you can add new ones via Back office as long as you have the "write permission" on this translations directory.

. "/modules/colissimo/mails"

Same than above, you may need to add a new language, so new emails ! Then Emails can be added manually via ftp or via back office translation system as long as you have "write permissions"

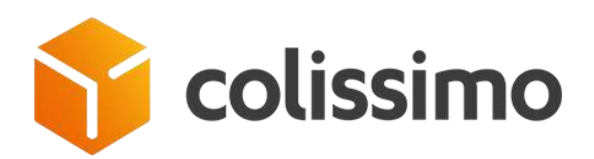

# INSTALLATION

Colissimo official app eases process of install:

. System will detect if you are a newcomer in the use of Colissimo modules = standard installation

. Or if you have already used a Colissimo module in the past = Colissimo official app will propose to migrate your former datas : *Colissimo credentials, sender address, carriers, grid & fares,... and more – see below.* 

## NEWCOMERS IN THE USE OF COLISSIMO MODULES

If you have never used a Colissimo module in the past, then installation will be a standard PrestaShop module set up.

Upload your file via the Menu / Modules : use button "Add a new module" & Upload the zip version (follow Prestashop recommendations)

Once zip file uploaded onto your hostings, click on Install. In case of success, you will be directly leaded to "configure".

In the meanwhile, when installing, 4 new links will be created in PrestaShop main menu + 3 new carriers.

Please verify it.

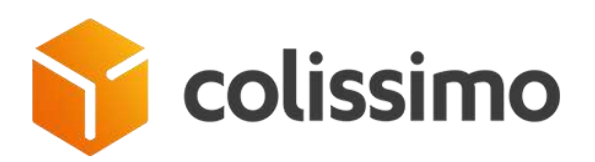

| PrestaShop                         | Quick Access - Q - Search                                                                     |                                                                                                    |
|------------------------------------|-----------------------------------------------------------------------------------------------|----------------------------------------------------------------------------------------------------|
| shboard                            | Shipping / Carriers<br>Carriers                                                               |                                                                                                    |
|                                    |                                                                                               |                                                                                                    |
| rder Settings                      |                                                                                               |                                                                                                    |
|                                    | CARRIERS 4                                                                                    |                                                                                                    |
| stomer Settings                    | 1D * A Name * A                                                                               |                                                                                                    |
|                                    | - 00                                                                                          | 3 new carriers                                                                                       |
|                                    |                                                                                               |                                                                                                    |
| NOVE                               | 9 My carrier                                                                                  | Delivery next day!                                                                                   |
|                                    | 79 Colissimo                                                                                  | Home delivery in mailbox                                                                             |
| sign                               | a0 Colizsimo                                                                                  | Home delivery with proof of delivery                                                                 |
| ipping                             | a4 Colissimo                                                                                  | Delivery at post office, Pickup points & lockers                                                     |
| Carriers                           |                                                                                               |                                                                                                    |
| Colissimo - Deshboent              | Bulk actions -                                                                                |                                                                                                    |
| Colssimo - Postage                 |                                                                                               |                                                                                                    |
| Colssimo - Deposit slip            | USE ONE OF OUR RECOMMENDED CARRIER MODULES                                                    |                                                                                                    |
| iyment                             | 4 new link                                                                                    | KS for Europe, en Points Relats® ou à domicile                                                       |
|                                    | daily oper                                                                                    | ation vesusinop Partners<br>vg/å 75% sur vos frais d'expédition sans engagement de volume ni contrat |
| op Parameters<br>Nanced Parameters | Chronopost v4.6.0 - by Chronopost Off<br>Manage Chronopost and Chronopost Pick<br>Q Read more | ficial<br>Isup relity                                                                                |
| =                                  | DPD France v5.3.0 - by PrestaShop Par                                                         | toers                                                                                                |

In any case, these changes don't appear, please "re-do" installation process.

Cases of error:

. Not to have proper rights & permission on hosting & database. See above

. Mutualised hosting with not enough resources to run deployment while installing. Follow PrestaShop recommendation on hosting, RAM, max\_execution time and timeout.

# SPECIFIC CASE OF MIGRATION

If you have already used Colissimo modules in the past (*Colissimo simplicité*, *Colissimo webservice*, *Colissimo étiquetage So'Nice...*) system will detect automatically them and ask if you want to migrate the data while installing :

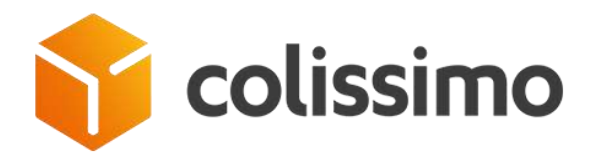

. 'NO', when you don't want to use migration process described below. You will do manually all the changes by yourself (disable former module, recreate carriers grids...) and you will be consider as a newcomer. See above

. 'YES', when you want to migrate your info, this will depend on what was your former module.

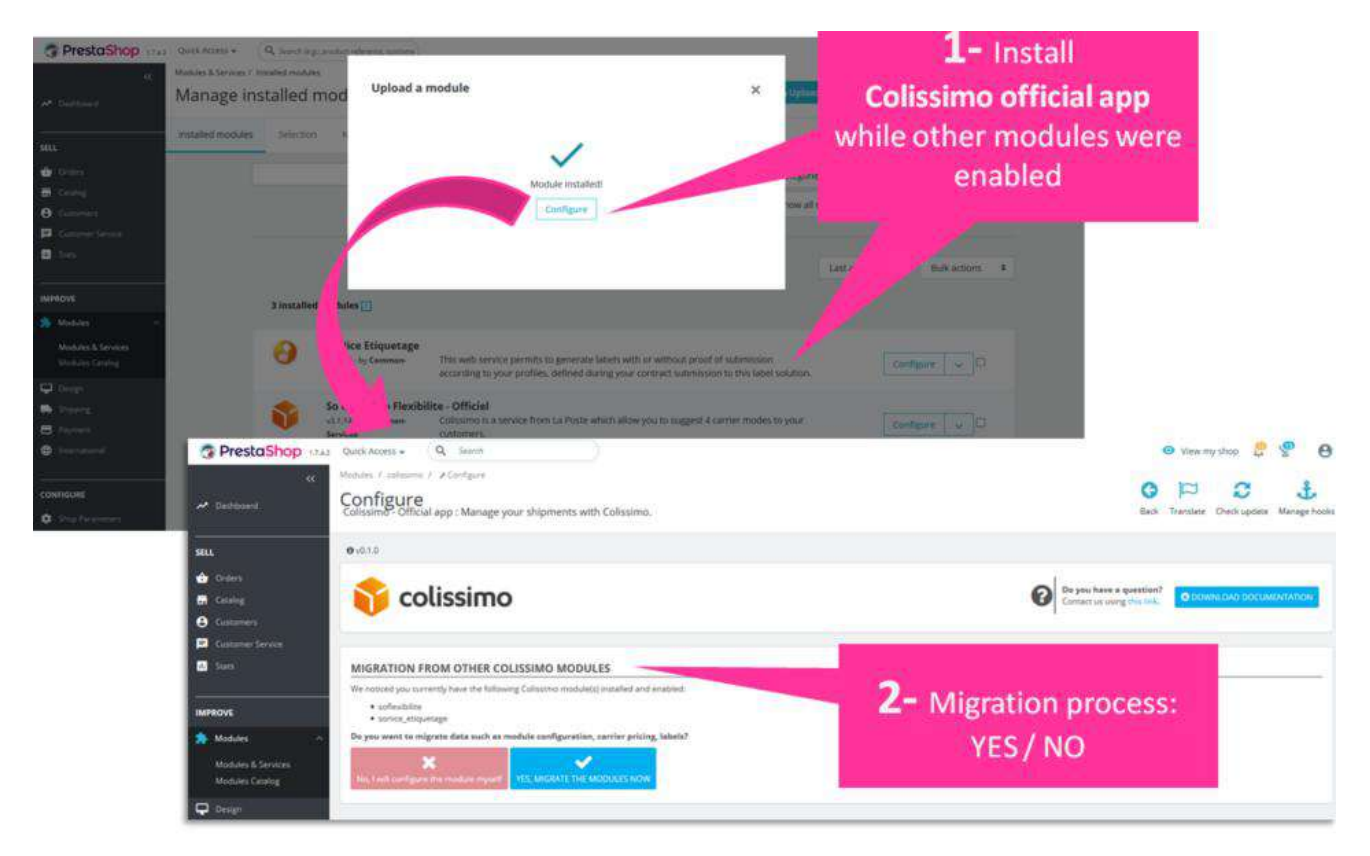

'Migration', what does this mean ?

According to former module, the process will disable it and retrieve some info to insert it in Colissimo official app :

. Module So'Colissimo simplicité : colissimo credentials, preparation time, PUDO list & addressed used, former orders/tracking, current orders/labels to edit will be retrieved

. Module Colissimo webservice : colissimo credentials, carriers, carriers grid & fares, PUDO list & addressed used, former orders/tracking, current orders/labels to edit will be retrieved.

/// You need to ask your Colissimo account manager to switch your former PUDO Webservice option to Front office widget

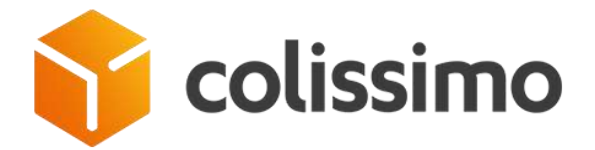

. Module So Nice etiquettage : colissimo credentials, sender address, label format, status mapping to edit label will be retrieved.

And at the end of process a button "Configuration" will lead you to module standard tabs to finalize installation.

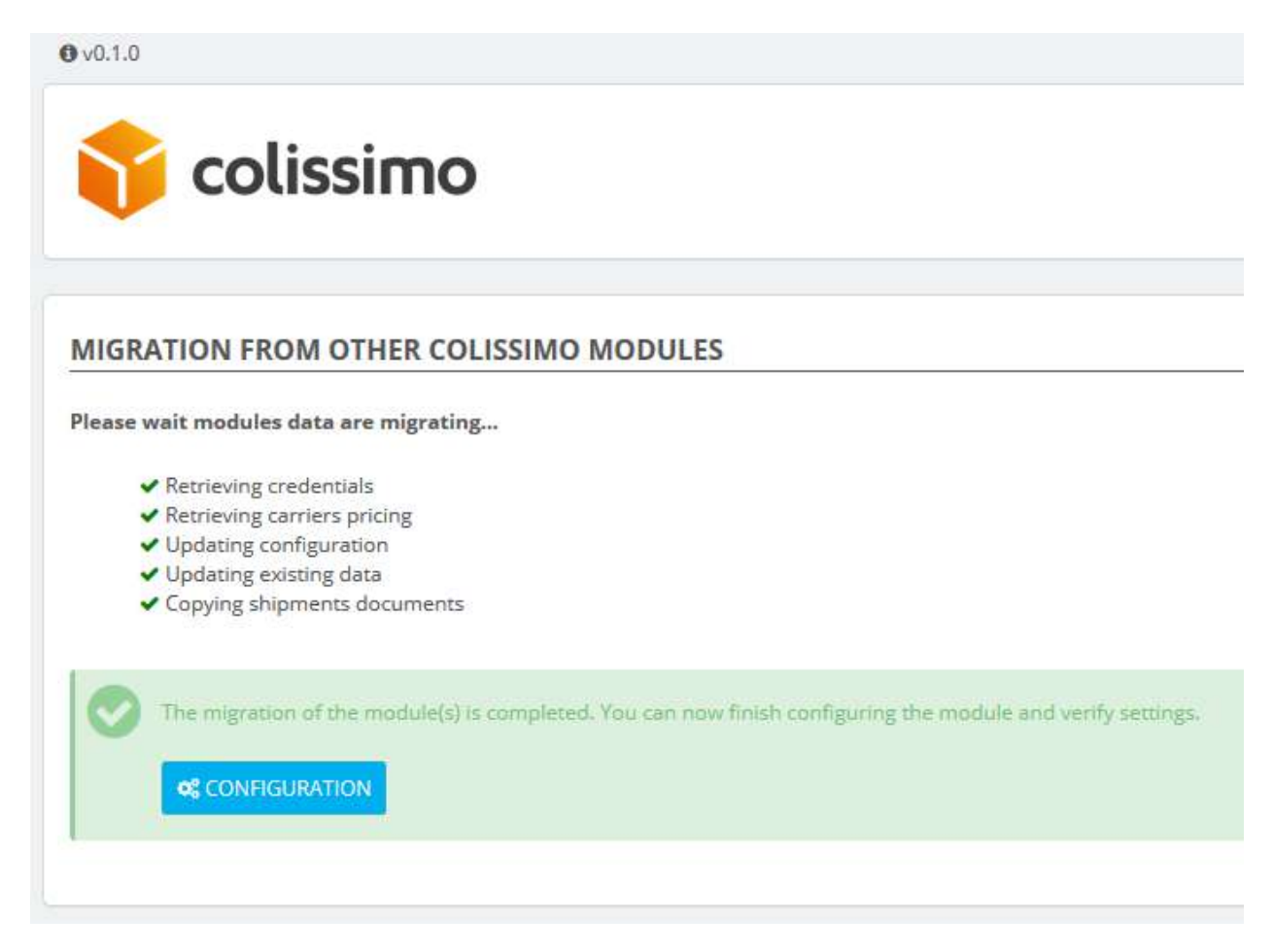

Cases of error :

. if during migration process incident alters the current tasks (hosting shutdown...problem of ressources) migration will be incomplete. We recommend not to do anything except going back to installation process to reinstall module. In this case you will be consider as a newcomer !

Migration process won't be resumed.

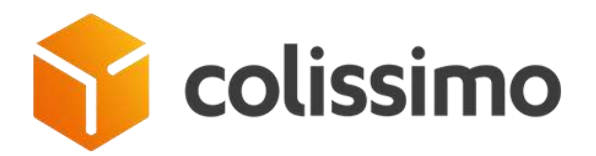

| Migration is logged into database            | and is possible only once : tal | ole "configuration" |
|----------------------------------------------|---------------------------------|---------------------|
| COLISSIMO_MIGRATION_CREDENTIALS              | 1                               | 2018-10-03 10:33:43 |
| COLISSIMO_MIGRATION_COLISSIMO_CARRIER_SANS   | 17                              | 2018-10-03 10:33:43 |
| COLISSIMO_MIGRATION_CARRIERS_DELETED         | [16, 15, 13]                    | 2018-10-03 10:33:43 |
| COLISSIMO_MIGRATION_CARRIERS_RENAMED         | ["4","5","7"]                   | 2018-10-03 10:33:45 |
| COLISSIMO_MIGRATION_COLISSIMO_CARRIER_AVEC   | 18                              | 2018-10-03 10:33:45 |
| COLISSIMO_MIGRATION_COLISSIMO_CARRIER_RELAIS | 19                              | 2018-10-03 10:33:46 |
| COLISSIMO_SHOW_MIGRATION                     | -1                              | 2018-10-03 10:33:50 |

## . To roll back,

If you want to come back to previous module & carrier usage, please note that nothing is deleted.

You can disable Colissimo official app and "re-"enabled your previous module + don't forget to enable previous carriers in the list. (Migration only copies/pastes previous info.)

# CONFIGURATION

# MULTISTORES READY

Once module is installed & active, please click on "configuration" button to manage your new "Colissimo official app"

/!\ Module is "multistores ready" = a specific configuration can be set by stores.

First, be advised on what store context your are configuring your settings : check back office header – option : 'all context or by store'

| Contractions                                     | Quick Acaesis Q, Servo (rg): product reference, casterix<br>Manage installed modules<br>Selection installed modules                                                                         | 0                     | upliked 1    | All whoes<br>Default group<br>Shop2 | 9 4 B |
|--------------------------------------------------|----------------------------------------------------------------------------------------------------|-----------------------|--------------|-------------------------------------|-------|
| Catalog<br>Customer Gennige<br>Customer Service  | Q, Search                                                                                                    | Categories 🗸          |              |                                     |       |
| Sales                                            |                                                                                                    | Show all module       | 5.4          |                                     |       |
| IMPROVE                                          |                                                                                                    |                       |              |                                     |       |
| Modules<br>Minduins & Services<br>Modules Colump | 1 installed modules 🕎                                                                                                    |                       | Lastaccess # | Bulk actions 4                      |       |
| Conign<br>Shipping<br>Payment<br>International   | Collissime - Official app : Manage your shipments with Collissime.<br>vo.1.8 - by consume<br>print your labels from your back office or using Colliship, offer parel tracking to your cutto | ur website,<br>omers. | 2            | ntigare 🔽 🗆                         |       |
| CONFICURE                                        | 35 Iulii-in modules 门                                                                                                    |                       |              |                                     |       |

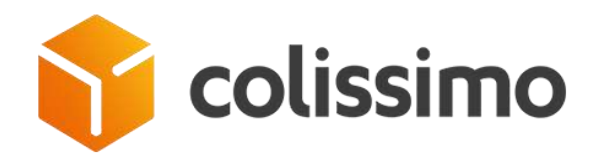

# MY COLISSIMO ACCOUNT TAB

#### **Colissimo Account is mandatory**

If you don't have any account, please subscribe thanks to 1<sup>st</sup> tab "Introduction" via button "Subscribe to Colissimo"

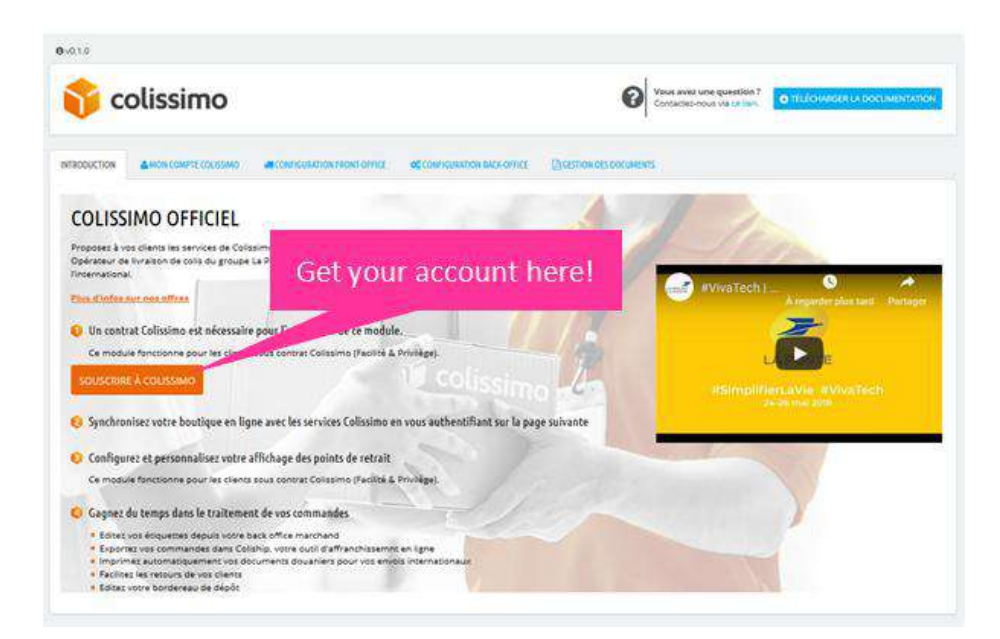

When you get your credentials, you can configure your account in tab 2 "My Colissimo Account" : specify your id + password and check if connexion is done thanks to button "Check credentials" (1)

... Don't forget to save every info by block !

B Save

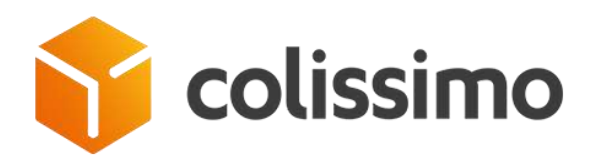

| Modules / constimut / 2-Configure<br>Configure<br>Collissimo - Official app : Manage your shipments with Collissimo.                                                                                                    | Back Translate Check update Manage Rooks          |
|----------------------------------------------------------------------------------------------------|---------------------------------------------------|
| 6v010                                                                                                    | successfully                                      |
| 脊 colissimo                                                                                                    | Conset or units the loss. Grownunks pocumentation |
|                                                                                                    |                                                   |
| of contention                                                                                                    |                                                   |
| Entable log:       153         Lags lites are stands in the uggs depays of the module. Files are industed every mount. You can disastead the current file by classing have.         Vib can disastead the current file by classing have.         COLISSIMO CREDENTIALS         Account type:         Passacorit         Constraints         Overside Stored         Overside Stored |                                                   |
|                                                                                                    | En som                                            |

(2) Please specify what geographic zone your contract covers to enable carriers & services on Front office.

Great principles of functioning for module in Front office : carriers are displayed according 1<sup>st</sup> to Native PrestaShop selection (zone, countries, weight, dimensions...product, customer group), then if module is allowed to this group & at the end according to your Colissimo configuration if account type is selected.

This configuration doesn't impact back office daily usage.

## Log files helping tool

Enable logs : Yes or No, is quite helpful when configuring module for first time or in any case of error.

Log files will provide some technical informations about the reason why module is not working as it should be. This log file could be asked if you contact Colissimo Support.

However, be aware that logs are stored on your hosting using "disk space". So not to occupy too much space, logs files will be deleted after 30 days of existence.

#### Sender address

Your "physical address" from where parcels will be shipped is mandatory.

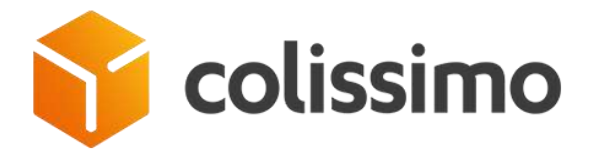

This address will be displayed on your labels. As such in any case your parcel is not delivered it will come back to this specified address.

This address will be also used for return label edition, too.

/!\ Beware that post office boxes & Cedex won't be accepted;

... Don't forget to save every info by block !

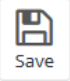

# FRONT OFFICE SETTINGS TAB

# **PUDO Front page**

Pick Up & Drop Off list of points (PUDO) will appear in Front Office as a shipping mode, if the front page option is enabled in your contract.

To get benefit of this delivery mode you must have the carrier enable in your list of carriers (PrestaShop Back office) for this zone + have checked your account option (in Colissimo account, see above) AND the option enabled in your Colissimo commercial contract. Please check with your account manager if it is so.

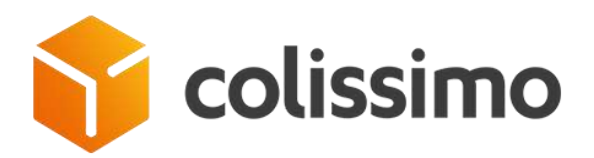

Shipping / Carriers

# Carriers

| NERS | (4) |            |                                                  |
|------|-----|------------|--------------------------------------------------|
| -    | 10  | Name **    | PUDO                                             |
| 2    | 9   | My carrier | Delivery next day!                               |
|      | 79  | Colissimo  | Home delivery in mailbox                         |
| 3    | 80  | Colissimo  | Home delivery with proof of delivery             |
|      | 84  | Colissimo  | Delivery at post office, Pickup points & lockers |

Please check that webservice is available by clicking the proper button.

| Manuer / umann / Johnger<br>Configure<br>Calissino / Official app : Manageryour shipments with Calissino.                                                                                                    | O P C 1                                                                          |
|----------------------------------------------------------------------------------------------------|----------------------------------------------------------------------------------|
| 0-612                                                                                                    |                                                                                  |
| 😚 colissimo                                                                                                    | Comme for a number of Comme Call (Content of Comme Call) (Content of Comme Call) |
| annoactos Annipasino acount Annon oversatinas Quel oversatinas Quel numación                                                                                                    |                                                                                  |
| the case of the second second se |                                                                                  |
| of INDO DISPLAY                                                                                                    |                                                                                  |
| ** Restore you (urity)     ** Restore you (urity)     ** Strategier generation     ***                                                                                                    |                                                                                  |
|                                                                                                    |                                                                                  |

In case of error, please check with your Colissimo account manager to get the proper link & verify if your account is enabled for.

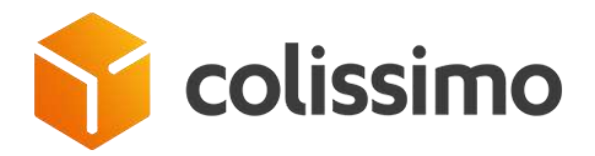

### Front page widget customization

In block "Display Preferences", you can customize Colissimo widget to match with your theme.

You can set the Font family by choosing into the drilldown list of classic typoweb.

And you can set 2 types of font-color for the dynamic input of this Iframe: Address fields color in block search and color for list results (pickup list & opening-time)

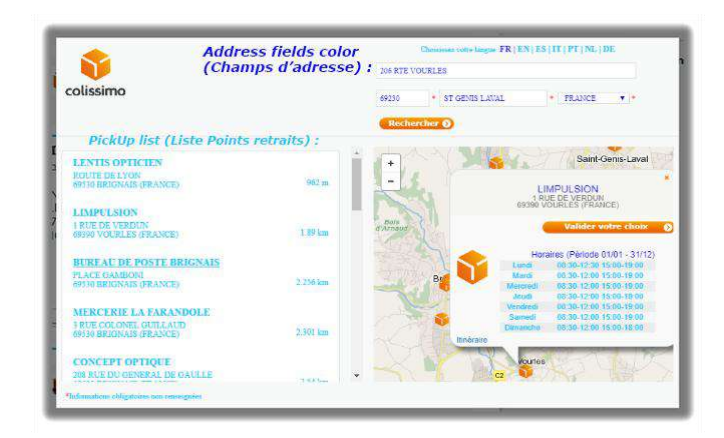

You can either choose with your mouth with the picker color proposed or by writing hexadecimal code.

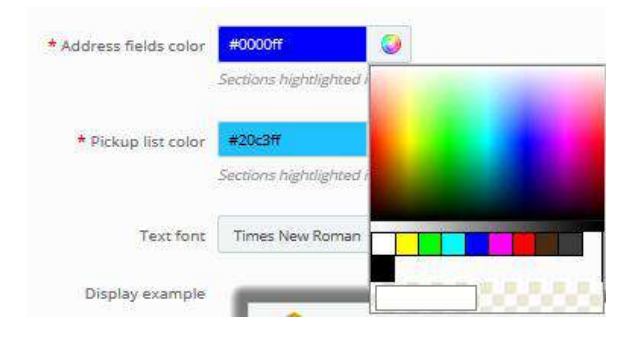

|                                            | Ы    |
|--------------------------------------------|------|
| Don't forget to save every info by block ! | Save |

...

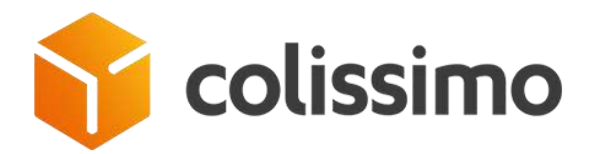

#### BACK OFFICE SETTINGS TAB

This tab is fundamental to prepare your daily operations.

#### **General settings**

For label edition, mainly.

# Order Status Configuration, as a starting point !

| OC GEMERAL SETTINGS                    |                                                                                                    |          |                                                                  |  |
|----------------------------------------|----------------------------------------------------------------------------------------------------|----------|------------------------------------------------------------------|--|
| Preparation time                       | 0 day(5)                                                                                              |          |                                                                  |  |
|                                        | LABEL GENERATION                                                                                      |          |                                                                  |  |
| Select the status triggering the label | Available statuses<br>Available bork wire payment<br>Availing Check payment<br>Availing check payment | ( )<br>, | Selected statuces<br>Poymers accessed<br>Remain poymers accepted |  |
|                                        | ¢ tbX                                                                                                 |          | € Remove                                                         |  |
|                                        | A President station of a selected of stations will be considered as anietad.                          |          |                                                                  |  |

To ease process while editing labels, you must select order statuses which trigger the process.

. If no statuses are selected, system will consider that all statuses are selected !

. By reducing the number of statuses you will ease the process at the first step of postage (see below

- daily operations). Only the orders with the selected statuses will be shown to get edited.

This list of statuses proposed is dynamic and based on your personal list of statuses (orders configuration > statuses).

If you have customized statuses due to your internal process, these personal statuses will be shown as well and can be selected.

We recommend to "narrow" the list of statuses to ease your daily operations.

# Label Printing Mode

If you choose to print your label through "coliship", you will lose some of the benefit of Colissimo official app (to edit label, return via PrestaShop for instance, to take advantage of dynamic edition while with coliship you should always download / upload csv files).

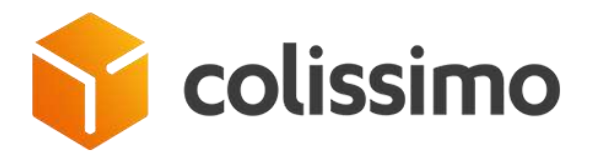

However Colissimo Official app is adapted to any way of managing his shipment (via PrestaShop or Coliship).

Activating one or the other method to manage label will impact the links of your daily operation menu:

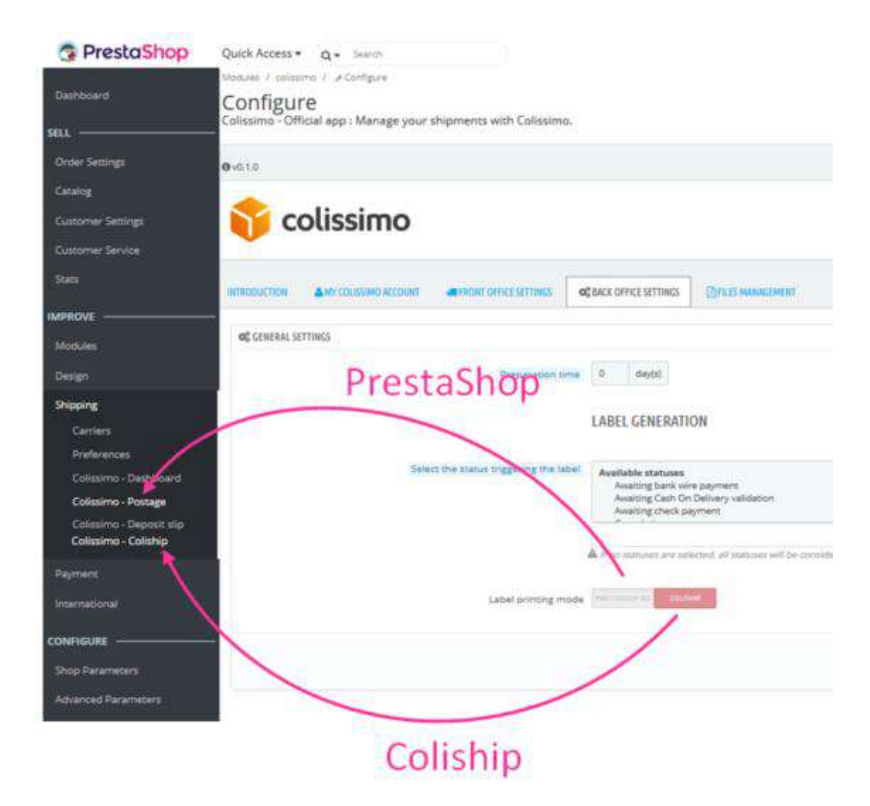

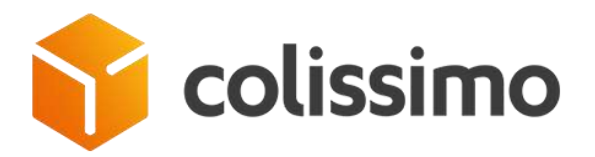

If Coliship is selected, then process within PrestaShop is no longer available. However, you can change your

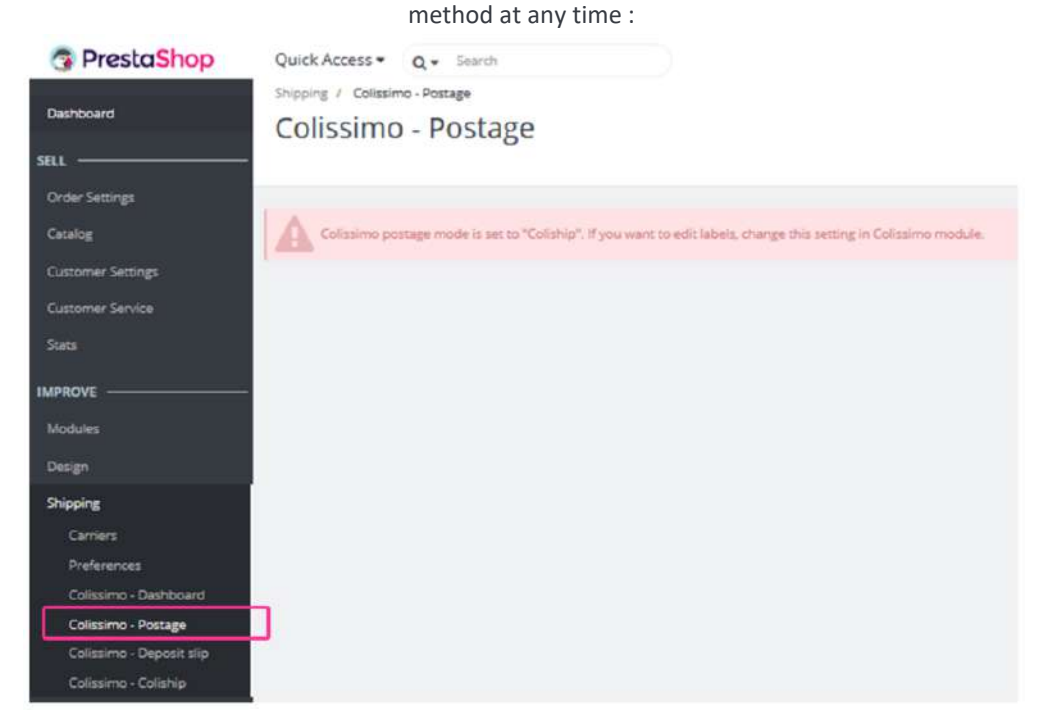

If you choose to manage your label edition via PrestaShop, some options will pop up to finalize your configuration:

| Label printing mode              | PRESTASHOP BO                          |                                                  |
|----------------------------------|----------------------------------------|--------------------------------------------------|
| Postage mode in PrestaShop's BO  | MANUAL AUTO                            |                                                  |
| Label format                     | PDF A4 300dpl                          |                                                  |
|                                  | INTERNATIONAL SHIPMENTS                |                                                  |
| Content by default               | Textile                                |                                                  |
|                                  | Required for international shipments   |                                                  |
| Default HS Code of your products | 620411                                 |                                                  |
|                                  | For more information: https://douane.j | gouv.nc/le-tarif-douanier/nomenclature-tarifaire |

First, you have to set if you want to manage your postage "automatically" or "manually" :

. "Manually", means that you can select orders one by one before editing label. Like so, you can create your proper "bulk" of labels to prepare either by country, by colissimo services...). This manual management mode allows to check or change orders before editing label (address correction, to add a new service, to add return labels... one by one.

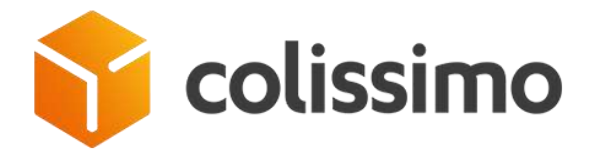

. "Automatically", means that you will launch label edition in bulk without intervention prior to edition attempt. This automatic mode is dedicated to merchant with high volume of orders or with a unique kind of label... and obviously to save time !

Then, you will choose your printing format within the drilldown list provided. (A4 is set by default). It is to be set according to your printers type and quality of labels used.

And to finish, you can forecast your international shipments by fulfilling your default content type of shipment and its HSCode associated (mandatory for exportation). These 2 informations will be used by default while editing a CN23 form.

... Don't forget to save every info by block !

B Save

# **Default Shipping Settings**

All your choices here can be change while you are editing your label in manual mode. (You can't in PrestaShop automatic mode and in Coliship mode – apply by default/not changeable)

This settings block help to gain time while editing, by fulfilling by default the info. However if you are in Manual mode, you can change this "pre-choice".

*Ex. "Default Insurance for all shipment : Yes/No" for each label edition when Colissimo service allows it, the insurance option will be selected by default. You can "uncheck" it in PrestaShop manual mode, while you can't in Automatic mode or Coliship mode.* 

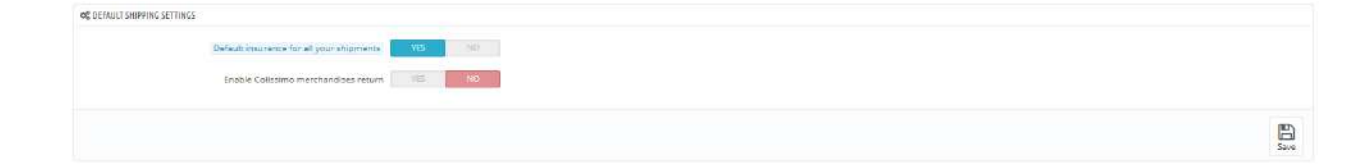

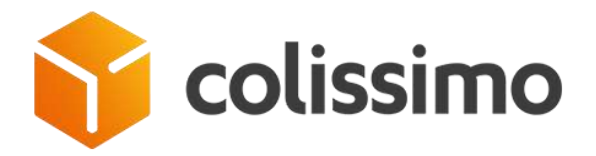

# Return via Colissimo specific case

By enabling Return using Colissimo by default, you will have access to new options:

| at delaut initerio settines                                                                                           |   |
|----------------------------------------------------------------------------------------------------|---|
| Default insurance for all pour integrations TES 1/0                                                                   |   |
| Esable Collizimomenthandises listum                                                                                   |   |
| Brient return lakale für auch shipman: VE: AD<br>Q Oncour officer dyna ward to include return lakal insiste packages. |   |
| Display return labels in outsamer's account 195 160                                                                   |   |
| Enable malbox return TES 1/2                                                                                          |   |
|                                                                                                    | B |

# Print return labels for each shipment: Yes / No

Means that when editing standard labels, a return label will also be printed and added into customer parcels to ease his merchandise return, during postage process.

By default, a tracking number & a return label will be created for each orders (using "Sender Address" of My Account tab, as the return address by default).

Please note, that in PrestaShop manual mode, return label option can be manually "unchecked" orders by orders (not in PrestaShop automatic mode and not in Coliship mode).

# Display return labels in customer's account: Yes / No

Means that return label created by default will be available in customer's front office account.

He will be able to print it on his own printer.

(a good idea to save the planet and gain time on merchant side)

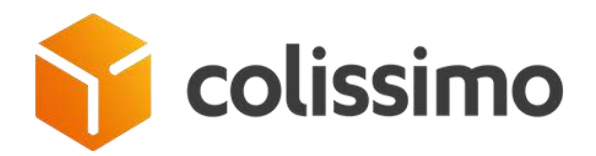

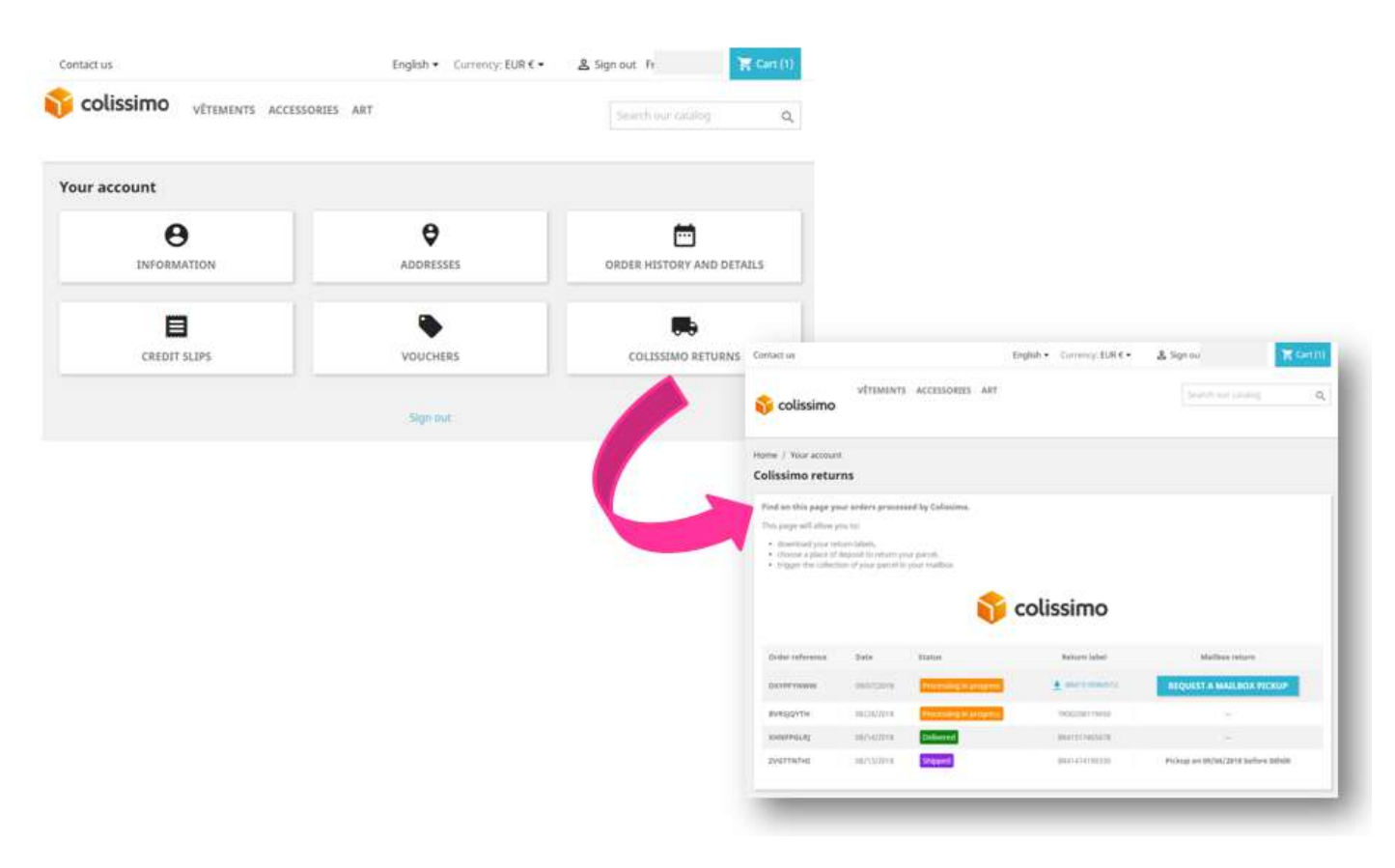

Via merchant website, customer can download and print his own pdf label.

#### Enable mailbox return

Is a brand new service of Colissimo, accessible via our Colissimo official app.

You can allow your customer to use your website to request a pickup for his parcel from his own mailbox.

By allowing this functionality, you propose a real new service to your customer, making your return policy as a real business option !

#### How it works ?

Link to the Colissimo returns new page created in Front office, a customer can "request a mailbox return" via merchant website (see printscreen above)

On click a first API request will be sent to Colissimo to check if customer address is eligible to mailbox pickup.

(Unfortunately some addresses can't. A message will be displayed to inform customer).

Revision: 1.0.0 Sept.28, 2018

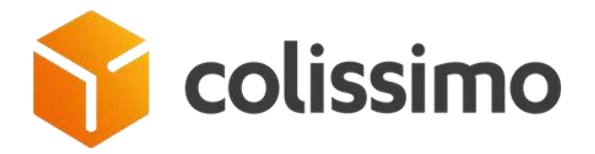

But if customer is allowed to use "mailbox pickup request", a new form will be populated.

In this form customer should confirm his address or specify a new one. (by default, order address will be prefilled).

At the end of process, a confirmation message will pop up on screen to inform customer to put his parcel on his mailbox at this XXXX-XX date and hours to be picked up.

... Don't forget to save every info by block !

# **B** Save

Files management

| OC FILES MANAGEMENT                 |                                                                                  |   |
|-------------------------------------|----------------------------------------------------------------------------------|---|
| Number of files biggering the alert | 240 See                                                                          |   |
| Documents Metime                    | 14 dery(d)<br>Documents dering more than this number of days will be abilitiest. |   |
| Disk usage of documents directory   | 31 MB (167 files)                                                                |   |
|                                     | TEL SE                                                                           | â |

Site distant : /web/modules/colissimo/documents/labels ? classes 2 controllers documents ? cn23 ? coliship ? deposit\_slip labels Taille de fichier Nom de fici # 413-CM185481215FR.pdf 94.403 415-CM185481229FR.pdf 94 368 416-6C13836659441.pdf 112 090 2 417-7Q08605059515.pdf 122 649 418-6A15665024476.pdf 107 747 122 367 420-7Q08604569541.pdf

An archive of document is available on ftp for each shipment. ([domain]/modules/colissimo/documents)

Really useful to "re-" print a lost label, find back a deposit slip... but using disk space on your hosting. In order to manage disk space, we propose to manage the size of archive to keep. You can edit the maximum number of files AND / OR number of days to keep. After the limit exceeded, we will delete it from your hosting. To have a clear view of resources needed on your hosting we propose a display of real disk usage to help merchant to

Good to know : we have set by default 3000 files & 14 days limit which correspond on a merchant average sending 50 shipments/day

set his configuration.

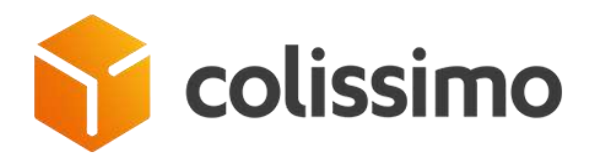

# ... Don't forget to save every info by block !

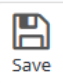

# DAILY OPERATIONS

4 new links have been populated in the main menu, under Shipping tab to ease your daily operations.

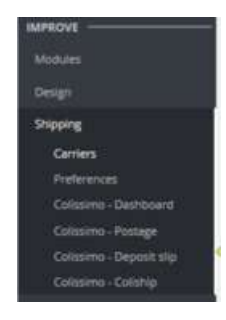

. Colissimo - Dashboard is dedicated to follow your orders shipped by Colissimo and get informed on any risk

. Colissimo - Postage is built for label edition when you have set your module in "PrestaShop mode" for label management

. Colissimo - Deposit Slip helps to edit transit document for the list of shipping of the day

. **Colissimo - Coliship** is done for label edition through Coliship software when you have set module in "Coliship mode" for label management

#### COLISSIMO DASHBOARD

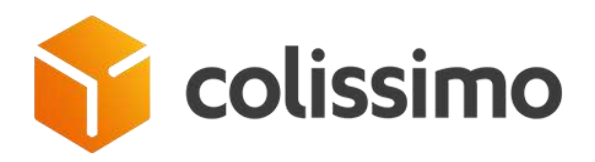

| olissimo - E                                                                                                    | ashboard                                                                                                    |                                                                                                    |                                                                                                    |                                                                                                    |                                                                                                    |                                                                                                    |                  |                 |
|----------------------------------------------------------------------------------------------------|----------------------------------------------------------------------------------------------------|----------------------------------------------------------------------------------------------------|----------------------------------------------------------------------------------------------------|----------------------------------------------------------------------------------------------------|----------------------------------------------------------------------------------------------------|----------------------------------------------------------------------------------------------------|------------------|-----------------|
| 610                                                                                                    |                                                                                                    |                                                                                                    |                                                                                                    |                                                                                                    |                                                                                                    |                                                                                                    |                  |                 |
| 🍞 colis                                                                                                    | simo                                                                                                    |                                                                                                    |                                                                                                    |                                                                                                    |                                                                                                    | Do you have a question?<br>Context or using the low.                                                                                                    | 0.00000.0000     | ocularitation   |
|                                                                                                    | assessment                                                                                                    |                                                                                                    | easteer                                                                                                    |                                                                                                    | DOPORT SLIP                                                                                         | BO                                                                                                    | ×                |                 |
| Tracking update:<br>Orders statutet an<br>Statutet dat des be                                                                                                    | updated substratically offer yes in<br>updated manually using the buttle                                                                                                    | een the Bachboard, Pleasa rate that<br>"Selate :                                                                                                    | a dalay of 2 hours is reached before a                                                                                                    | Annahody updating the statues again                                                                                                    |                                                                                                    |                                                                                                    |                  |                 |
| Tracking spillers<br>Orders statutes an<br>Statutes day was to<br>Operating and a<br>Operating and a<br>Composition of the spiller<br>Composition of the spiller<br>Composition of the spiller                                                                                                    | optional automatically offer process<br>optional manually using the boston<br>RCCOMPLET                                                                                                    | en de dadoeri. Neen norder                                                                                                    | a delay of 2 hours in reached before as                                                                                                    | Annatruly updating the stopped ages.                                                                                                    |                                                                                                    |                                                                                                    |                  | 0.0 %           |
| Tracking update<br>Others statuses are<br>Statuset GA view to<br>O UPDATE ALL TA<br>UMO - SEGROOMO<br>UMO - SEGROOMO                                                                                                    | optimal sourcements) data (sourcements)<br>applied transmitty using the locate<br>RECENTLY<br>Contract * a                                                                                                    | en he dathbard. Neess non that<br>better<br>State = +                                                                                                    | a listing of 2 hours in resolution before a                                                                                                    | utornatically updating the statuses again.<br>Constraint Service * +                                                                                                    | Onlivery sourcesy + +                                                                               | Surger of<br>Highwards **                                                                                                    | 80.**            | 0 0 1.          |
| Tractiong update<br>Orders trackans are<br>Stansart dav electro<br>Orders trackans<br>(SINO - 645/80040)<br>electrons * =                                                                                                    | apatiend automatically where proving<br>replaced neurophysically dependent to the form<br>CODE Party<br>Casement * 4                                                                                                    | er til dad barn. Piesen nors her<br>I besen<br>Des + -<br>Tron 0<br>To 0                                                                                                    | aitiley of 2 mount is resolution for an<br>Order rapid * 4                                                                                            | utornation) reposing the statement appro-<br>Categories Service * +                                                                                                    | Onliney sourcey *+                                                                                  | Auster d'<br>Highweigh %*                                                                                                    | Res ***          | Q daar          |
| Transforg update:<br>Orders statuture are<br>Statuset day when the<br>Output rule into<br>Output rule into<br>Output rule i | apited semanaruly when you any<br>apited semanaruly long the bodie<br><b>VCCNCY</b>                                                                                                    | en the dashbarn. Please non-the<br>chaine<br>Base = n<br>From 0<br>1000-001 (Scott)                                                                                                    | ating of 2 mount is reading to five a<br>Other mass + +                                                                                               | Atomatically updating the Automatagen<br>Categories Service + +                                                                                                    | College sourcey * +                                                                                 | Aurose d<br>Highweith **                                                                                                    | 899 **<br>]      | Q D A           |
| Naking spekter<br>Order statuser av<br>Statuset der verste<br>OrderAff eilt for<br>Antenen * «                                                                                                    | apatiend anternationally where process<br>equations researching the bootse<br>VCDPUCK<br>Comment File<br>1                                                                                                    | en trie daubteen. Piesen note trie<br>trainee<br>Dere * -<br>Pres<br>Tre<br>Tre<br>Tre<br>Tre<br>Tre<br>Tre<br>Tre<br>Tre<br>Tre<br>Tre                                                                                                    | atting of 2 means in resolution of a                                                                                                    | Construct party - spacing the stations again.                                                                                                    | Defary Issues ++                                                                                    | Number of<br>Segment() **<br>2                                                                                                    | No ***           | 0 0 )<br>Q Seed |
| Tradicity space<br>Order stations are<br>Statistical to data<br>District Act<br>District Act<br>Statistical<br>Statistical<br>Statistich                                                | apatiend accounter with a where process<br>regulated transmitty process the busine<br>CODENCE<br>CODENCE<br>CODENE | er trê dashbara. Piese neu três<br>bese<br>Bes + -<br>Francis<br>Tanbata I Seca<br>1000001 Statas<br>1000001 Statas                                                                                                    | atiting of 2 means in resolution to a<br>Order mass * + .                                                                                             | Categories Service * + Categories Service * +<br>Categories Service * +<br>IN - FOINT RETINUT<br>DN - ODINT RETINUT                                                                                                    | Delivey sourcey*+                                                                                   | Junter of<br>opposition of the<br>second second se | No ***<br>]      | Q (Q )          |
| The big reduce<br>Drain statistic test<br>Cardinal test version<br>Cardinal test version<br>Cardinal test version<br>Cardinal test version<br>cardinal test version<br>test version<br>tes                                                                          | apatiend secondrically offer process<br>replaced resourcely using the booten<br>VCCRey<br>228<br>Cattorney * 10<br>1 / 1<br>1 / 1<br>1 / 1<br>1 / 1                                                                                                    | Int the dashbarra. Playes note that<br>there = -<br>Tento 2014 (1996)<br>10000011 (1996)<br>10000011 (1996)                                                                                                    | anticy of 2 means in revealed before an<br>Order mass + a                                                                                             | Categories for Address agen.<br>Categories Service + a<br>FR - POINT RETRACT<br>OM - DOMOTIC since anglesische<br>FR - POINT RETRACT<br>OM - DOMOTIC since anglesische<br>FR - POINT RETRACT                                                                                                    | College sources + +                                                                                 | Aurose of<br>Highwords Y+<br>2<br>1<br>2<br>1                                                                                                    | No **            | Q dawn          |
|                                                                                                    | apatiend anternationally where process<br>regulated instrumently using the factors<br>ICCRNUS<br>Contraries * 40<br>5, 9<br>5, 9<br>5, 9<br>5, 9<br>5, 9<br>5, 9<br>5, 9<br>5, 9                                                                                                    | In the dashbarra. Please note that<br>there =                                                                                                    | antiday of 2 means in resolute before an<br>Order mean ++<br>Constrained<br>Decementation<br>Decementation                                            | Canadros space approximation of the stationer approximation of the stationer approximation of the stationary defined of the stationary defined of th | Datary sourcey * #                                                                                  | Norter d'<br>algements to<br>2<br>1<br>2<br>1<br>2                                                                                                    | Ra ***           | Q daver         |
|                                                                                                    | aptiend semanarcally when you are an<br>applied to unuely using the builder<br><b>CZCNUT</b>                                                                                                    | Base = -           Fires = -           Fires = -                                                                                                    | anticy of 2 mount in resolution of a<br>Order report + 4                                                                                              | Categorius Service * a<br>Categorius Service * a                                                                                                    | Delivery insurity * +<br>Torios<br>Là Sicono<br>france<br>Là Sicono<br>Cubingio<br>France<br>France | Aurter of<br>represents **<br>2<br>1<br>2<br>1<br>2<br>2<br>1<br>2<br>2                                                                                                    |                  | Q C ).          |
| Transitional and the former standard and the former standard and the former st                                                                                                    | apatiend secondrically when process<br>regulated transmitty being the booten<br>Concernsor<br>Concernsor<br>Con                                                                                                    | Inter & deablacers. Propos notic free<br>Inter = -     Inter = -     Inter = - | anticy of 2 means in revelop to fine or<br>Order report + -<br>-<br>-<br>-<br>-<br>-<br>-<br>-<br>-<br>-<br>-<br>-<br>-<br>-<br>-<br>-<br>-<br>-<br>- | Categories for Address agen.<br>Categories Service * a                                                                                                    | Delivery munity * +                                                                                 | Number of<br>Wignesign Ym<br>2<br>1<br>2<br>1<br>2<br>2<br>2<br>2<br>2<br>2<br>2                                                                                                    | 10.**<br>  *<br> | Q S /J.         |

This interface helps you to keep an eye on your shipment by updating status every 2 hours or thanks to button "update".

. On click, when launching dashboard page, all the orders with a Colissimo carrier AND with a tracking number AND without status "delivered" are processed automatically.

/!\ This automatic update could be launched every 2 hours maximum.

In any case merchant launch this page within the 2 hours time lapse, the update is blocked. This timelapse (not configurable) is set to help merchant on his daily operations: like this you can come back to this page whenever you want without launching the update process = don't need to wait unnecessarily for orders updating if it has already been done within the last few minutes.

. However, whenever you want, you can use button "update <u>all</u> trackings" at any time despite this 2 hours time-lapse.

. Please note that the same button "update tracking" exists when you open one of the order thanks to the [+] button. Then you will update "this" tracking and not all.

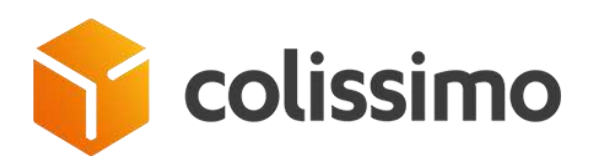

| ferenze * *                                                          | Customer * •                              | Date • •            | Order state * •                                                                                                    | Callee | imp Selvice * • | Delivery country * *                                                    |            | No.          | nerrijs) * • | ba**. |       |
|----------------------------------------------------------------------|-------------------------------------------|---------------------|----------------------------------------------------------------------------------------------------|--------|-----------------|-------------------------------------------------------------------------|------------|--------------|--------------|-------|-------|
|                                                                      | Open                                      | Prin III            |                                                                                                    | 9      | 2               |                                                                         |            | 9            |              | -     | Q fee |
| CROJETHA.                                                            | (A.A.                                     | 10/02/0018 10:58:05 | Disert                                                                                                    | HL-10  | SAT REMAIL:     | Prancia                                                                 |            |              | 2            | _     |       |
| SHIPMENT DET                                                         | AILS<br>ri Jaan Institu                   |                     | # Dulivery address                                                                                                    |        |                 | ▲ Carrtiact details                                                     | 3          |              |              | -     |       |
| Total shipping an<br>Total weight:<br>(2 <sup>4</sup> Go to order pa | nunn (tax inuf) 23.40<br>0.49007 kg       |                     | PLOILE STATION POSTE (SEP FORU<br>RETRAIT 3)<br>F /<br>KI RUR CAMILE DESMOLUNS<br>DANS LE SAS ODNITRE<br>STITUD CEVLES-MOULINGAUX<br>France | M.     |                 | F3<br>Prone<br>Malaire + 2000/185<br>desards/Liuman<br>presada/+@fajoor | 1175<br>•* |              |              |       |       |
| A Last status by                                                     |                                           |                     | Barr                                                                                                    |        | III Securi Mari |                                                                         | 800        | () Old Heart |              |       |       |
| Varie cafa est al<br>Jost update or 21                               | 2473 (Mitaninarian)<br>(6/70-03 (1647:34) |                     | 6 sur 17 52 22 5450                                                                                                    |        | © 254151556404  |                                                                         | 2          | 5            |              |       |       |
| <b>Burgetti Telo</b>                                                 | nag de Thes Decole                        | -                   | Get the last                                                                                                    |        |                 |                                                                         |            |              |              | _     |       |

At the end of the day, this dashboard is built to help you to get the freshest order status picture !

Like so, if an order is "at risk", an alert icon **A** will warn you to be informed.

Please open orders to discover why it is considered as anomaly according to Colissimo. In some cases Colissimo need you to intervene : uncomplete address to confirm, new instruction waited in case of absence...

Anomaly status are provided by Colissimo through this tracking update. There can be various : address problem, transit error, parcel damage, refused... So far, 46 cases of anomaly listed to provide you and your final customer the best service "to decide to be delivered, how, when..."

Please note that some Colissimo statuses will impact your PrestaShop order statuses, like so :

. Any first Colissimo statuses EXCEPT anomaly & delivered will changed your order statuses into PrestaShop status Shipped

. Any Colissimo statuses considered as delivered, will change your Prestashop order status to **Delivered** 

#### COLISSIMO POSTAGE

When you have configured in Module – tab "Back office settings", the Label printing mode as Prestashop.

Then you can decide to configure <u>Postage mode in PrestaShop's BO</u> as manual or auto.

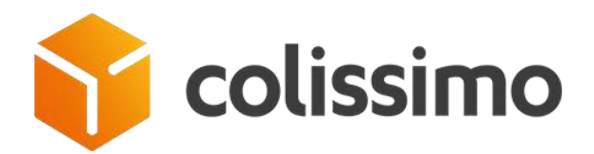

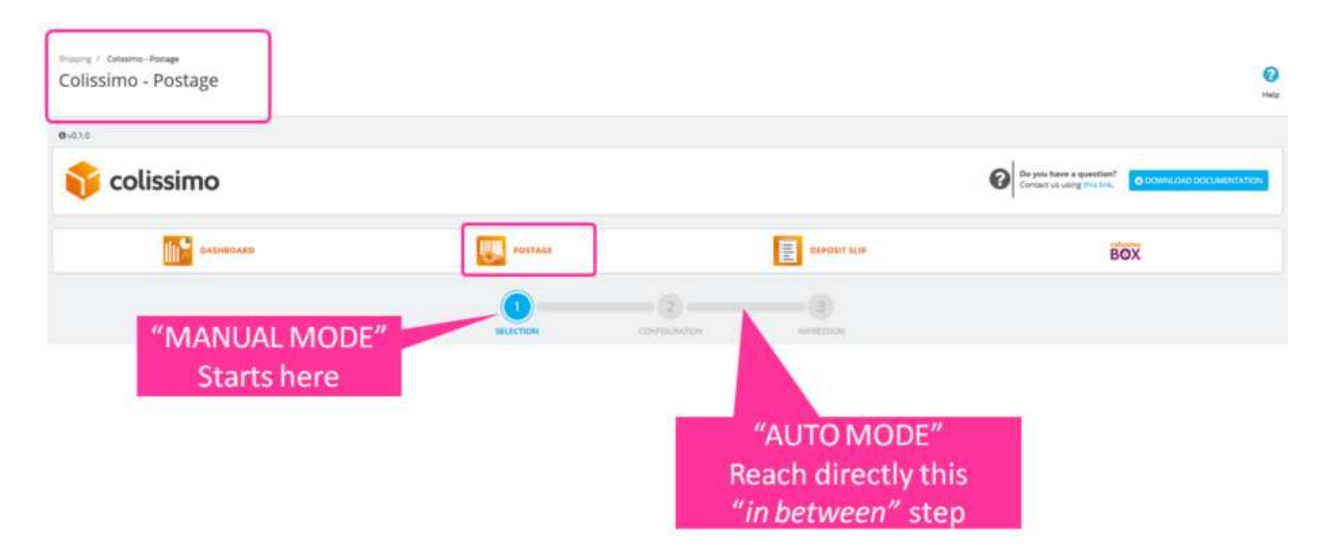

. "Manual" postage : process is in 3 steps. First you select order by order the one you want to prepare. Then, step2, you can configure each order by adding or withdrawing options (insurance, return...), checking delivery address. And to finish step 3, by editing labels "eligible to Colissimo services". Some of them may not be process due to errors in the 2 previous steps.

. "Automatic" postage : consists in reaching directly step2, like all the orders available with labels to be edited are launched in bulk with the default parameters set in Module configuration. No choice of order, no customization possible, it is like you have selected & configured all your pending orders to be edited !

# **Manual Postage**

Manual Postage, in 3 steps ! (Choice of postage method to configure in B.O. Module tab "Back office settings")

#### Select orders you want to edit labels for

Click on PrestaShop main menu : Improve > Shipping > Colissimo – Postage and you'll reach a page with a list of orders.

This list is built according to these rules :

. Any order link to Colissimo carrier (carrier link to module in table config. See above: configuration)

. Any order with the status forecasted in B.O. Module configuration ('Processing in progress', 'Payment accepted...', see above : configuration)

. Except order with PrestaShop standard status "delivered"

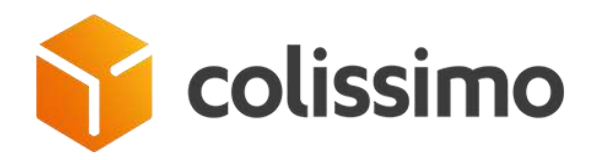

| (06.1733MD | eense 12                                                                              | 1. Op   | en & control                    | Tran |                                                                                                    |                                                                                                    |                        |             |   | 0.01.1    |
|------------|---------------------------------------------------------------------------------------|---------|---------------------------------|------|----------------------------------------------------------------------------------------------------|----------------------------------------------------------------------------------------------------|------------------------|-------------|---|-----------|
|            | Information of the                                                                    | oraci   | you want to                     |      | late **                                                                                                    | Cattorna Service ***                                                                                                    | Callor -               |             |   |           |
|            |                                                                                       | 4       | select                          | v    | B                                                                                                    |                                                                                                    |                        |             | × | Q, Search |
| Ø          | • nmctin                                                                              | 1 Sugar | Second second                   |      | PROPERTY FOR ALL                                                                                                    |                                                                                                    | 14.00                  |             |   |           |
|            | SHIPMENT DETAILS                                                                      |         |                                 |      |                                                                                                    |                                                                                                    |                        |             |   |           |
|            | Tanal under annaust itaa incit<br>Turut angeping aanaant taas incit:<br>Turut unogito | 2. Sel  | ect orders                      |      |                                                                                                    |                                                                                                    |                        |             |   |           |
|            | franket sinter                                                                        |         | And an Annual State of Land     |      | Quarty .                                                                                                    | interior prime                                                                                                    |                        | Shit weight |   |           |
|            | Address of Large 1 August 1                                                           | youw    | ant to edit                     |      | 1                                                                                                    | ea.u                                                                                                    |                        | 5.71        |   |           |
| 1          |                                                                                       |         |                                 |      |                                                                                                    |                                                                                                    |                        |             |   |           |
|            | 8                                                                                     | 1.6     | Second second                   |      | energia ingi at                                                                                                    | The Horst school                                                                                                    | . Bergin               |             |   |           |
| R          | B offrigate                                                                           |         | The second second second second |      | EN13-22181828-64                                                                                                    | ELC-PONT ACTION                                                                                                    | begin                  | -           |   |           |
| R          | e minorei.                                                                            | 4.4     | Contract of Contract            |      | Deconomie Histolog                                                                                                    | III-b0MD1d sets sprace                                                                                                    | . marge                |             |   |           |
| 9          | Byleconset.                                                                           | 1.0     | Printers a country              |      | 10/21/2014 11:10:46                                                                                                    | Bit OOMCLE sale optimize                                                                                                    | Tong                   | 14 -        |   |           |
| 1          | # 2018.00M                                                                            | 3.0     | Pagebook in capital             |      | 08/25/2016/04/3214                                                                                                    | SU-50MCEE sain reportain                                                                                                    | Durg                   | -           |   |           |
| H          | · velociti                                                                            | 1.0     | The rest of cardinal            |      | 08/58/2018 15/08/44                                                                                                    | #11-0030022 yans spore w                                                                                                    | Expag                  | NR          |   |           |
|            | 0 provinces                                                                           | 1.0     | Number of Column                |      | DECEMBER OF STREET, STREET, ST | NP-QOMENT are repaire                                                                                                    | Maria                  |             |   |           |
| 10         | · Localia                                                                             |         |                                 |      | PERSONAL PROPERTY AND ADDRESS OF ADDRESS OF  | 10 - DOBICUT and Allowing                                                                                                    | Contract of the second | -           |   |           |
| ñ          | B LETTERS                                                                             |         |                                 |      | and a line of these                                                                                                    | IL MARKET                                                                                                    | 1.000                  |             |   |           |
| H          | · Anna Tal                                                                            |         |                                 |      | and the second second                                                                                                    | and the second second s |                        |             |   |           |
| bit.e      | and a                                                                                 |         |                                 |      | 3. 0                                                                                                    | Go to next st                                                                                                    | ep:                    |             | _ |           |
|            |                                                                                       |         |                                 |      | « final                                                                                                    | ize configura                                                                                                    | ation »                |             |   | Θ         |

You can filter, research, organize order as you want to prepare bulk operations by country, by Colissimo services...

You can view an order to check its content.

To finally, tick the checkbox dedicated to selection, and then click on button "Generate this shipments"

#### Configure – customize each orders with Colissimo services

Orders selected at previous step will be displayed with 2 types of information:

- . Data inherited from orders : address, Colissimo service chosen by customer
- . Options you can customize before editing label.

Please note some options will be prefilled 'by default' as you have configured it in your B.O. Module - tab: "Back office Settings" (ex. Return label, insurance...).

However you can customize it despite your by default choice

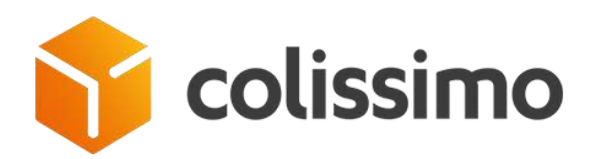

| \$ 9×0×7 | 0 16082770#  |                                                                                                | <b>U</b> LETON | CONSIGNATION                  |                    |          |      | Service<br>options<br>custom | &<br>to<br>ize |      |
|----------|--------------|------------------------------------------------------------------------------------------------|----------------|-------------------------------|--------------------|----------|------|------------------------------|----------------|------|
|          | Bateresor    | Sebery address                                                                                 |                | anvie                         | PS/MM<br>PEG/D3041 | Income   | 1.70 | PON :<br>mm dalfordier       | Weith          | Next |
|          | O MILTITICAS | Alert on<br>address format                                                                     |                | EJ - SUARTAETINA              |                    |          |      |                              | 1.007          |      |
| S        |              | PEO-0<br>Lendung under höjerfinderung stratungen einstelligen, 27<br>Mild Tauforgen<br>Henogen | ;              | ED - DOMICEJ sam signature    |                    |          |      |                              | 8.25 kg        |      |
| 12       | o corrage    | 9<br>C.<br>N                                                                                   |                | THI COMICLI save ognitude     |                    |          |      |                              | 5.63017 Sg     |      |
| Ŋ        | • Dispersion |                                                                                                |                | IST CONSIL AN INTERVIEW       |                    | E        |      |                              | 1.0007         | ě.)  |
| N        | Distributio  | 5)<br>4.<br>0.                                                                                 |                | TR - DOMICLE aver higheture - |                    | <b>N</b> |      |                              | 5.69007 kg     | ×    |
|          |              |                                                                                                |                |                               |                    |          |      |                              |                |      |

At this stage, you can "customize" your shipment in some cases, and in som other case, you can't.

According to country and shipping mode chosen, some options are not available. In this case, option is "in grey", not clickable. *ex. No insurance possible if customer has chosen "Pick up delivery mode"* 

What you can customize:

. Address can be corrected if an alert is populated (problem of format address, zip code...). Please click on pencil to edit address

- . Order delivery mode can't be changed
- . Return label edition, if delivery country allows it !
- . Insurance, if shiping mode authorize it
- . TA : free custom tax, if country authorize it (but take care of your own tax policy !)

. D150 : to specify if your order is longer than 150cm or if it is an odd parcel and can't be process on our supply chain

. Weight : mandatory to fulfill

When your order list is ready to be processed, get insure that they are selected in the list (checkbox) and you can click on "process this shipment".

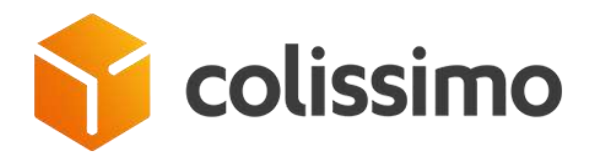

# Label edition - Print

Orders will be processed one by one and it may take time according to your list & number of orders to treat.

| Cance the statistical | Processing                                                                                                    |                         | 3                |         |    |                            |              |                                     |
|-----------------------|----------------------------------------------------------------------------------------------------|-------------------------|------------------|---------|----|----------------------------|--------------|-------------------------------------|
| Reference             | Denary address                                                                                                    |                         | Induse<br>Induse | Nuralet | TA | 8152<br>par - 102 (103-00) | wege         | inst                                |
| ourtware a            | eders Const.<br>Construction in Sector in Sector | Eu - Martarilar         |                  | 0       | -  | 9                          | 11 500077 Mg | © Eiror with label<br>(see details) |
| · •••••••             | LUMINETINE PREDICTOR<br>Intelling sector Topological activity and servicities, 27<br>OL 2 academic<br>Integrate                                                                                                    | SJ - GOMERE sex opsisor |                  |         |    |                            | 028 ×g       | <u> </u>                            |
| ,                     | OVER LIDNEL                                                                                                    | ~                       | 1.11             |         |    | 1.1.1                      |              |                                     |

Results will be displayed order by order :

- . You can edit & print your labels order by order
- . Or you can download the zip file of all your labels, return labels & cn23 to manage in bulk.

. In case of error, label won't be generated and won't be part of the zip to download. No chance to send a parcel insured to get lost ! You can click on error detail to get informed of the issue. Then you can correct your order (address, weight, services...) before going back to step one of postage process in a new session.

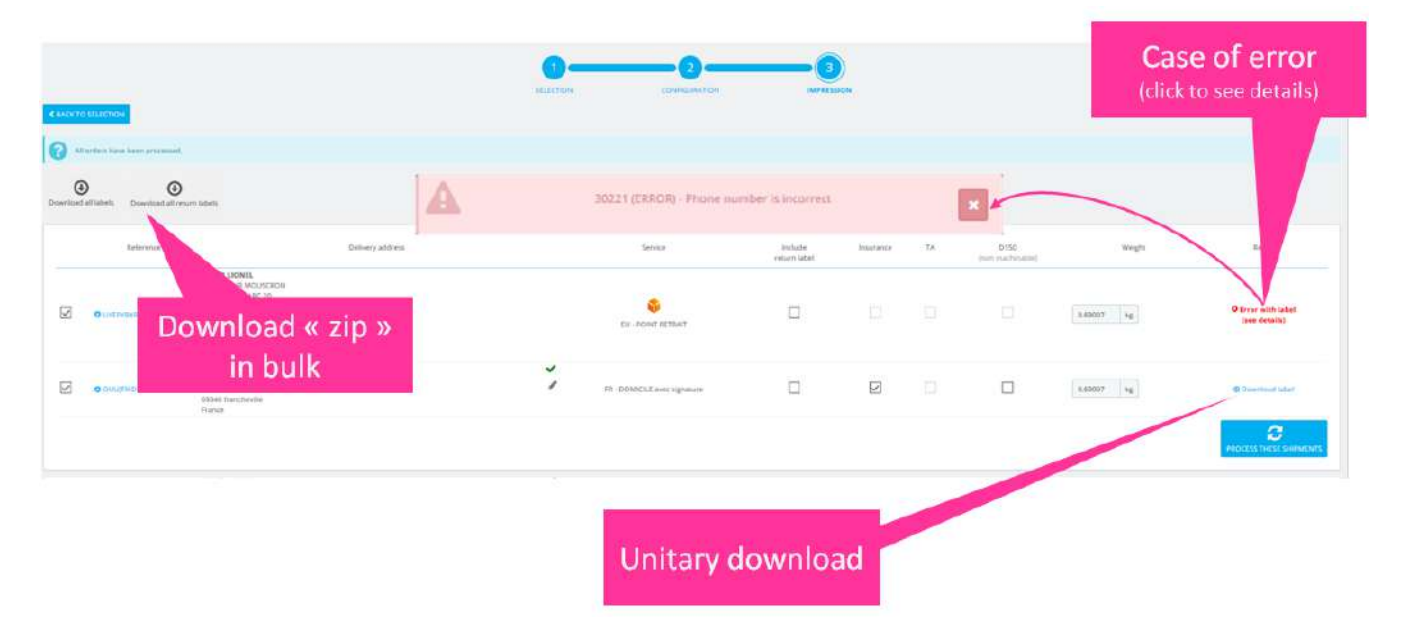

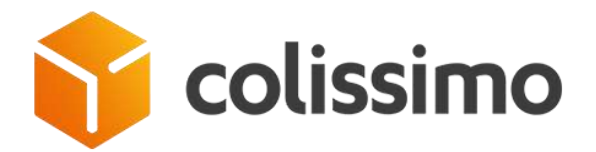

/!\ When label is validated and you can download it,

. Tracking number is associated to order in PrestaShop native function – see order details.

. Tracking is also populated in a new Colissimo block in order details – more detailed + a button to update Colissimo statuses

. An automatic email is sent to your customer to inform them that Shipping is in progress.

. This email contains a link to a specific page on Front office where he can follow his parcels, with an S! Each parcel track will be populated on this page where customer can access without being logged (an encrypt url built with customer email & account)

. But we don't change order status on purpose ! As every merchant has his own process, order status is not changed. It is still up to you and your internal process to manage Order status.

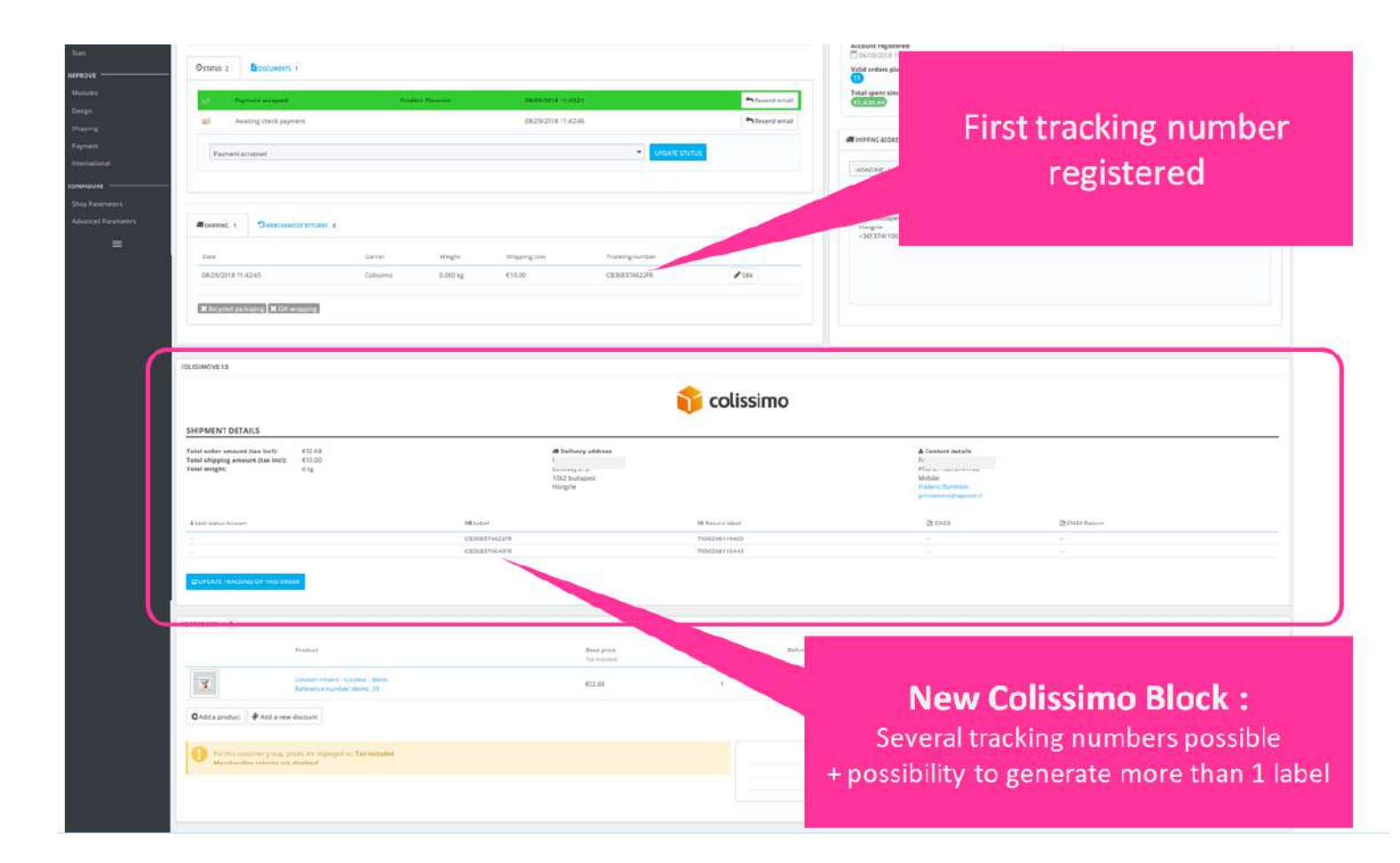

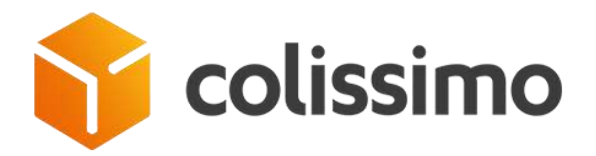

Please note that with Colissimo official app you can generate more than one tracking number according to "real life". If your order needs to be sent in 2 parcels, then 2 tracking number can be used.

In a PrestaShop perspective, it is not possible to follow 2 tracking numbers !

Fortunately, thanks to our module, your customer will follow it in a dedicated page on front office. A table will present each parcels track with its Colissimo Statuses. In some cases statuses require that your customer interact with colissimo service: *to complete an address, to book a delivery appointment...* 

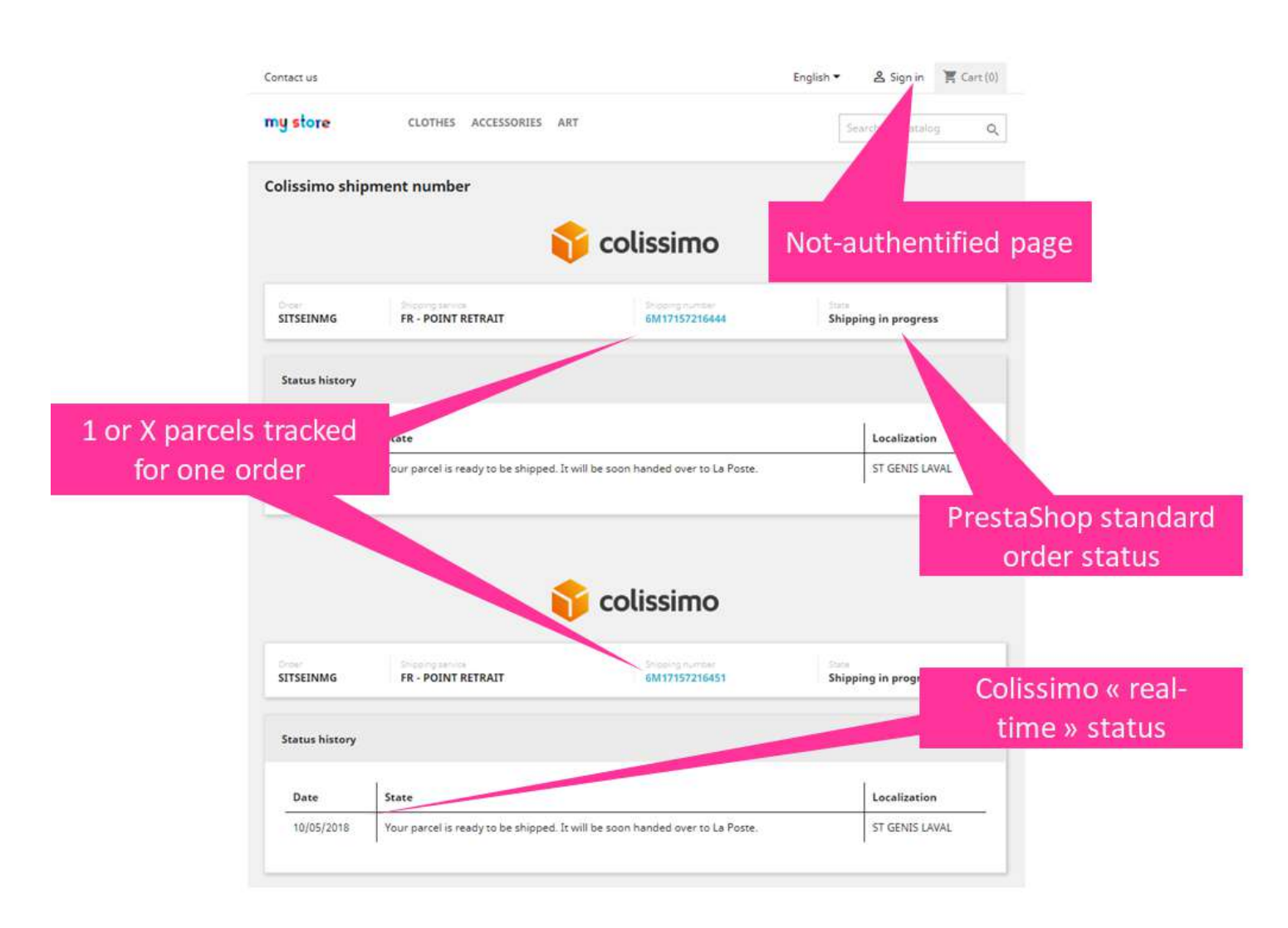

When customer consults this page, a webservice calls the last colissimo status known to get the freshest info !

In some cases this "new info" will change your PrestaShop status : if delivered !

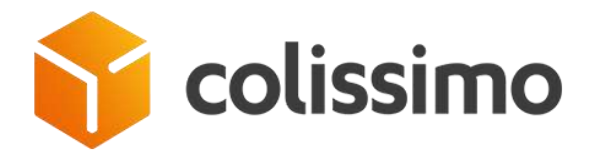

In some other cases, Colissimo status will populate the need to get in touch ! Customer will be invited to contact colissimo services to organize the delivery.

About Automatic Emails :

File can be modified/translated in B.O. translation for Emails. Or you can access to it on your FTP : [domain]/modules/colissimo/mails/

- . colissimo\_handling\_shipment.html
- $.\ colissimo\_handling\_shipment.txt$

# **Automatic Postage**

Automatic postage is based on Manual one. See above.

(Choice of postage method to configure in B.O. Module tab "B.O. configuration")

Main idea is that in Automatic mode, system considers all orders eligible to Colissimo affranchissement as selected and already configured. It is like you have been through the 2 first steps of Manual mode and you click on "generate/process these shipments".

This mean that all orders linked to Colissimo carrier with the appropriate status are selected by default. These orders are considered as customized ready to be processed: all datas inherited from orders (weight, address, Colissimo services & options fulfilled by default).

The list is ready, waiting to click on "process"

However, there is still a chance to escape this mode and to switch to manual mode

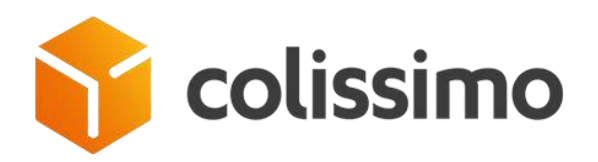

| Ould America Que Jonation<br>Tomana - Collissimo - Postage                                          | COLISSIMO AUTO POSTAGE PROCEL<br>Prosperate in audigendue New?<br>Increase Relation(Increase) | 55<br>for sam of an gar paraget to final stations, black<br>gar and of the models (Back-office Life) |         | Tota | al of I | X pendi  | ng        | <i>a</i> .      |
|----------------------------------------------------------------------------------------------------|-----------------------------------------------------------------------------------------------|----------------------------------------------------------------------------------------------------|---------|------|---------|----------|-----------|-----------------|
| 🜍 colissimo                                                                                         | Do you want to generate 11 (shel(s)?     X     K     K     K     Solution                     |                                                                                                    |         | 0    | rder    | to treat | 101 (MAR) | a acchemitation |
| 0.419/00.482                                                                                        | And Annual                                                                                    |                                                                                                    | E anons | 4    |         |          | BOX       |                 |
| Step 1 & 2 of manual                                                                                |                                                                                               | Cantication                                                                                          |         |      |         | 101      |           | head            |
| mode considered as done !                                                                           | ž,                                                                                            |                                                                                                    |         |      |         |          | (sr. [4]  |                 |
| OVERTEER     OVERTEER     OVERTEER     OVERTEER     OVERTEER     OVERTEER     OVERTEER     OVERTEER |                                                                                               | <b>O</b><br>No concernan                                                                             |         | Ū.   | (C      | 12       | ada ke    | . 19            |

. On click on "NO I want to review my shipment option", you will switch to manual mode to adjust orders in the list beneath the popup.

. If you click on "Yes", then label edition starts to generate the downloadable .zip or list of error results.

Same than in Manual mode : when label is validated, your customer will be informed that shipping is in progress : Automatic email, access to non-authentify follow up page, tracking will be registered in PrestaShop order detail and your order will join the list of orders to follow into Dashboard.

# COLISSIMO COLISHIP

If you have decided to work with Colissimo box & Coliship, then you can click on PrestaShop main menu the link "Colissimo – Coliship" to manage your postage.

(Choice of postage mode is to configure in B.O. Module tab "B.O. configuration" – see above : "configuration")

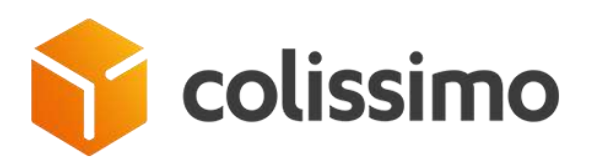

| Onter Settings                                                                                     |                                                                                                    |                                                                  |
|----------------------------------------------------------------------------------------------------|----------------------------------------------------------------------------------------------------|------------------------------------------------------------------|
| CHLINE:                                                                                            | <b>0</b> v0.1.0                                                                                                    |                                                                  |
| Customer Securgs<br>Customer Service<br>Seats                                                      | 😚 colissimo                                                                                                    |                                                                  |
| IMPROVE                                                                                            | САБНВОАНО                                                                                                    | COUSHIE                                                          |
| Design<br>Shipping<br>Carriers<br>Preferences                                                      | 1- Launch your Colliship prugin     1 per den here the page installet, you day here to be Contag mentor     2. Download orders that are ready to be showed via Collishin                                                                                                    | All orders eligible to                                           |
| Colissimo - Deshbolenti<br>Colissimo - Postage<br>Colissimo - Deposit silp<br>Colissimo - Celiship | Control to a control of the second of the second of the se | default'                                                         |
| Payment<br>International<br>CONFIGURE                                                              | © Tips: If you use the scan import method, right click on the button and choose "Save line at "to do<br>3. Navigate to Colliship with interface to import and print Jabels ("Automa<br>co to colliship >                                                                                                    | penilad the file directly in the right directory<br>sted" meanu) |
| Shop Parlametant<br>Advanced Parlameters                                                           | Britner you start importing orders in Collship, make sure you surifyiend the formut of le<br>Tou should advade it is the Collship interface. "Serings" menu, then "import" tab.     @ Overstaad hm life                                                                                                    | sport and expont as stated in the documentation.                 |
|                                                                                                    | 4-Import the .cov file generated     The conflict on the location therpic conflicted on Califord Investor Settings - Equals                                                                                                    |                                                                  |
|                                                                                                    |                                                                                                    | See Add life                                                     |

List of orders "ready to be edited" is built according to configuration set in B.O. Module tab "Back office Settings") :

- . Orders with one of the Colissimo carrier shipping mode
- . Orders with status mapped in B.O. module as ready to be edited
- . Except orders not delivered (according to PrestaShop standard status "delivered")

To process postage via Coliship, please follow the 4 steps displayed in the B.O. page :

- 1. Launch Coliship plugin.
- 2. Download csv file = list of order to be shipped as describe above.

On click, on button "download .csv file" you will save a file.csv ready to be injected on Coliship.

/!\ We highly recommend not to open it with excel as excel format will alter datas (ex. Phone number)

3. Go to Coliship web interface to import / upload the csv file downloaded at previous step. BUT insure you have imported your proper fmt file first.

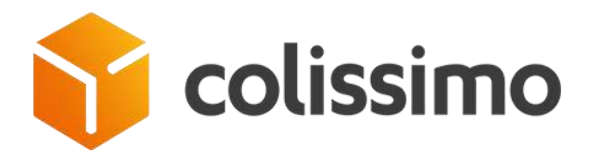

Indeed, fmt files is necessary to declare your type of import format when exporting from PrestaShop. So first "import" the fmt file provided in module :

3- Navigate to Coliship web interface to import and print labels ("Automated" menu)

| GO TO | D COLISHIP >                                                                                                    |
|-------|----------------------------------------------------------------------------------------------------|
| 0     | Before you start importing orders in Coliship, make sure you configured the format of import and export as stated in the documentation.<br>You should upload it in the Coliship interface, "Settings" menu, then "Import" tati |
|       | Download .tmt file                                                                                                    |

Fmt file to upload on coliship web interface:

| Mes paramè                                                                      | tres<br>Roereau de transfort                                     | . HEYDUN '                                                                                                    | DECLARATION DOLLA                                                                                                    | MERE MPORT EVER                                                                                                    | ý.                                                                                                    |                                                                                                    |                                                                                                    |
|---------------------------------------------------------------------------------|------------------------------------------------------------------|----------------------------------------------------------------------------------------------------|----------------------------------------------------------------------------------------------------|----------------------------------------------------------------------------------------------------|----------------------------------------------------------------------------------------------------|----------------------------------------------------------------------------------------------------|----------------------------------------------------------------------------------------------------|
| Importation                                                                     | de colis                                                         |                                                                                                    |                                                                                                    |                                                                                                    |                                                                                                    |                                                                                                    |                                                                                                    |
| Importation ma                                                                  | nuelle 🔘 Importation                                             | par scrutati                                                                                                    | on                                                                                                    |                                                                                                    |                                                                                                    |                                                                                                    |                                                                                                    |
| 🗇 Sauvegarder ler                                                               | s destinataires importés                                         |                                                                                                    |                                                                                                    |                                                                                                    |                                                                                                    |                                                                                                    |                                                                                                    |
| - contraction -                                                                 |                                                                  |                                                                                                    |                                                                                                    |                                                                                                    |                                                                                                    |                                                                                                    |                                                                                                    |
| Valider                                                                         |                                                                  |                                                                                                    |                                                                                                    |                                                                                                    |                                                                                                    |                                                                                                    |                                                                                                    |
| Chargement                                                                      | d'un fichier .FMT                                                | ť.                                                                                                    |                                                                                                    |                                                                                                    |                                                                                                    |                                                                                                    |                                                                                                    |
| Si vous utilisez un<br>EXPINETI ou Colis<br>Supprimer le form<br>PrestaShop FMT | fichier spécifique créé (<br>ship, téléchargez ici le fic<br>nut | a Laide d E<br>chier .FMT                                                                                                    | xpeditor INET Ireper                                                                                                    | FMT                                                                                                    |                                                                                                    |                                                                                                    |                                                                                                    |
| Définition d'u<br>Caractéristic                                                 | un format person<br>ques                                         | nalisé                                                                                                    |                                                                                                    |                                                                                                    |                                                                                                    |                                                                                                    |                                                                                                    |
| Detimiteur                                                                      | Séperateur                                                       | Тур                                                                                                    | e de saut de ligne                                                                                                    | Identifiant de ligne colis                                                                                                    |                                                                                                    | Poids colis                                                                                                    |                                                                                                    |
| VICE.                                                                           | 2 N                                                              | - 7                                                                                                    | pe Windows -                                                                                                    | max, 10 caractères                                                                                                    |                                                                                                    | 6                                                                                                    | S                                                                                                    |
|                                                                                 | Mes parame<br>Mes parame<br>Importation                          | Mes parametres Mes parametres Mes pa | Mes parametres  Mes parametres  Menocorre BEREREAU DE TRANSPORT RETOUR  Importation de colis  Importation menuelle Importation per soutian  Sauvegarder les destinataires importés  Volder  Chargement d'un fichier .FMT  Si vous ublices un fichier specifique créé a laide d E  EXPINETI ou Coliship, télecharges ici le fichier .FMT  Si vous ublices un fichier specifique créé a laide d E  EXPINETI ou Coliship, télecharges ici le fichier .FMT  Définition d'un format personnalisé  Caractéristiques  Definitier Séparateur Tpp | Mes parametres  Mes parametres  Mes parametres  Mes parametres  Mes parametres  Mes parametres  Mes parametres  Mes parametres  Importation de colis.  Importation de colis.  Importation menuelle Importation par scrutation  Sequerater les destinataires importés  Meder  Chargement d'un fichier .FMT  Si vous ublises un fichier spécifique créé à laide d'Expeditor INET Ineger EXPINETI ou Coluble, télechargez is le fichier .FMT  Sequerate d'onnet  PrestaShop FMT  Définition d'un format personnalisé  Caractéristiques  Definiteur  Séparateur  Type de seut de ligne  Type de seut de ligne | Mes paramètres  Merinkaavte BORDEREAU DE TRANSPORT RETOUR DÉCLARATION DOUARDER  MPORT  Importation de colis  Importation manuelle Importation par scrutation  Seuvegarder les destinataires importés  Seuvegarder les destinataires importés  Chargement d'un fichier :FMT  Si vous utilises un fichier spécifique créé à l'aide d'Expeditor INET fregertoire  EXPINETI ou Coliship, télécharges ici le fichier :FMT  Si vous utilises un fichier spécifique créé à l'aide d'Expeditor INET fregertoire  EXPINETI ou Coliship, télécharges ici le fichier :FMT  Si vous utilises un fichier spécifique créé à l'aide d'Expeditor INET fregertoire  EXPINETI ou Coliship, télécharges ici le fichier :FMT  Définition d'un format personnalisé  Caractéristiques  Definiteur Separateur Tope de saut de ligne Identifiant de ligne rois | Mes paramètres  Memoration de colis  Importation de colis  Importation manuelle Importation par scrutation  Suvegarder les destinataires importés  Chargement d'un fichier .FMT  Si vous utilises un fichier spécifique créé é laide d'Expeditor INET inspertoire EXPINETI ou Coliship, telecharges is le fichier .FMT  Si vous utilises un fichier spécifique créé é laide d'Expeditor INET inspertoire EXPINETI ou Coliship, telecharges is le fichier .FMT  Définition d'un format personnalisé  Caractéristiques  Definiteur Separateur Type de saut de ligne (Mentifiant de ligne colis, mentifiant au nyre CYC) | Mes parametres  Menuatore  Mesoneries  Menuatore  Mesoneries  Mesoneries  Mesoneries  Mesoner |

>> THEN GO TO EDIT YOUR LABEL either via "Scrutating function" or by manual import Coliship. Follow Coliship recommendation for the web.

(On Coliship, when you validate your labels, it will automatically print it if you have correctly set your Coliship account).

If Label impression is OK, Coliship will associate tracking number to orders in a new excel file and push it to your computer (to the path configured in your account)

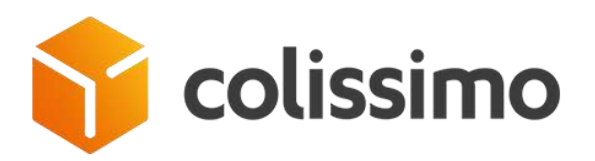

| Mes paramètres                                                                                                    |
|----------------------------------------------------------------------------------------------------|
| IMPRIMANTE BORDEREAU DE TRANSPORT RETOUR DÉCLARATION DOUANIÈRE IMPORT                                                                                                    |
| Activer l'export des données colis                                                                                                    |
| Type d'export<br>Path to your computer                                                                                                    |
| A l'édition du bordereau de dépôt A l'édition de l'étiquette colis Générer un fichier d'export mensuel                                                                               |
| Chemin de sortie du fichier d'export                                                                                                    |
| Selectionner votre dossier de destination *<br>C.\Users\a \Documents\Dev\docker\development\modules\colissimo                                                                        |
| Nommage du fichier<br>Le nom du fichier portera un suffixe daté du jour. Si vous éditez plusieurs exports le même jour, les nouveaux seront ajoutés en fin de fichier.<br>PrestaShop |
| Caractéristiques  Caractéristiques  Congueur fixe  Délimiteur Séparateur  C C C C C C C C C C C C C C C C C C                                                                        |
|                                                                                                    |

4. Import into PrestaShop "Colissimo - Coliship" page the file provided by Coliship. This will associate tracking number to orders and generate automatic Emails to your customer to inform them that Shipping is on progress.

Same than in Manual mode : when label is validated, your customer will be informed that shipping is in progress : Automatic email, access to non-authentify follow up page, tracking will be registered in PrestaShop order detail and your order will join the list of orders to follow into Dashboard.

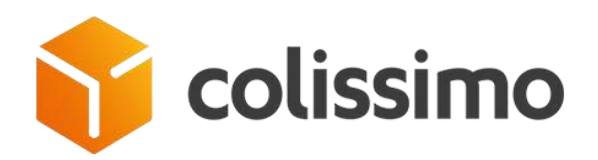

# COLISSIMO DEPOSIT SLIP

| 0     | colissimo                                                                                                    |                                                                                                    |                          |                                                                                  |                                                                                                    | Dis yesi tana a guestian?<br>Cornali us along linches                                                                                                    |
|-------|----------------------------------------------------------------------------------------------------|----------------------------------------------------------------------------------------------------|--------------------------|----------------------------------------------------------------------------------|----------------------------------------------------------------------------------------------------|----------------------------------------------------------------------------------------------------|
|       | III DALIMA                                                                                                    | DARD                                                                                                    | COLISSING BOX            |                                                                                  | DEPOSIT SLIP                                                                                                    | BOX                                                                                                    |
| [BBB] | NY logs provide an other provides and the<br>- By other provides on the loss<br>- By other provides on the loss<br>- By other provides on the loss<br>- By contrast, particular of uthers in the<br>FBI the parcel numbers or stars the last<br>NY(5) WAITING                                                                                                    | sanden fulle funde for de laner d'Angend yn.<br>Angelen generaler Afrik<br>An de laner an de laner an de lan                                                                                                    |                          |                                                                                  |                                                                                                    |                                                                                                    |
| (MUM) | And the provided provided the provided the p | salan Un Las tat la ber d'angel ps.<br>angel page the<br>langel agest these<br>angel allows<br>belt hereads bailig a kannen.<br>Seat agest the<br>seat agest the                                                                                                    | Automatic<br>Sector 100  | Color mane                                                                       | 000-000<br>010123 00420                                                                                                    | Litizi grenation spin                                                                                                    |
|       | Mitching provide the accession of the design of the design of the des    | salaha bula basi bah beri kryandi ya.<br>Inna luga baha<br>a ngan baha<br>baha kananak bahigi e kuannet<br>Ratalaha<br>a salaha                                                                                                    | Automatic<br>galar ettat | Determinante<br>Servicement                                                      | 0000 000<br>2016/03 00 00 00 00<br>2016/03 00 04 04 04                                                                                          | Lake growania nie<br>Jawi do watari<br>2006 do watari                                                                                                    |
|       | Alternative procession accession acc | auden Understein beste strugend ens<br>sensen heter<br>in erne kangen bekens<br>ansen klauer<br>Sensen klauer<br>Sensen klauer<br>Sensen beste<br>sensen beste<br>sensen bes | Ayenee<br>page 4 1122    |                                                                                  | 0000 Kee<br>201600 20160 202<br>2016 00 415420<br>2016 00 415420                                                                                | Later provides data<br>presiden 1932/7<br>2816 Gel X122/<br>2816 Gel X122/<br>2016 Gel X122/                                                                                                    |
|       | In product procession and end of the formation of the formation of the for | auden Und Los tod hors or voyand yn.<br>Iareni a yna honn<br>a gyn hafan<br>Para yn anwrai yn a waaren<br>Para yn anwrai<br>Rawr yn arwan<br>Rawr yn arwenn<br>Rawr yn arwenn<br>Raw                                                             | serent<br>Select orders  | . COTT NAME<br>MERITANI CONTENTION<br>MERITANI CONTENTION<br>MERITANI CONTENTION | direle mer<br>ann eine eine<br>2016 mei eine eine aussi<br>processe die eine eine<br>2016 mei eine die eine eine<br>2016 mei eine die eine eine | Land persons one<br>personal subgra-<br>2016 (set subgra-<br>2016 (set subgra-<br>personal subgra-<br>2016 (set subgra-<br>2016 (set subgr |
|       | (Hispace) are considered and account of the constraint of the constraint of the c    | salani da ka ka ka ka ka ka ka ka ka ka ka<br>ka ka ka ka ka ka ka ka ka ka ka ka<br>ka ka ka ka ka ka ka ka ka ka ka ka ka k                                                                                                    | Select orders            |                                                                                  | блан ная<br>2016-00 на 1420<br>2016 10 на 14320<br>2016 10 на 14320<br>2016 на 14320<br>2016 на 14320<br>2016 на 14320                          | Canar generation table<br>2000 (sign Stattar)<br>2000 (sign Stattar)<br>2000 (sign Stattar)<br>2000 (sign Stattar)<br>2000 (sign Stattar)<br>2000 (sign Stattar)                                                                                                    |
|       | Annotable provide the second and the second and the | Andres Walt Kool kool kool kool kool kool<br>Kool Kool Kool Kool Kool Kool<br>Kool Kool                                                                                                    | Select orders            |                                                                                  | 0000 600<br>2016/03/06/222<br>2016/04/5523<br>2016/04/5523<br>2016/04/5523<br>2016/04/5523<br>2016/04/5523<br>2016/04/5523                      | Last preside dat<br>Jane Leo Matter<br>2016 Ger Matter<br>2016 Ger Matter<br>2016 Ger Matter<br>2016 Ger Matter<br>2016 Ger Matter<br>2016 Ger Matter                                                                                                    |

To keep a proof of sendings, to follow your invoice, you can declare your shipping into a transit manifest called "Deposit slip".

# Generate your deposit slip

Go to Colissimo – Deposit Slip via PrestaShop main menu.

All orders with a tracking number colissimo not declared "shipped" will be listed here.

Not mandatory, but highly recommended, we advise to list the real number of parcels that you're born to hand to one of our Colissimo carriers, by creating your own list of "sipping of the day".

- . Select all orders by ticking the checkbox or use a scanner to select
- . Click on "Generate" to get the Deposit slip in a PDF version

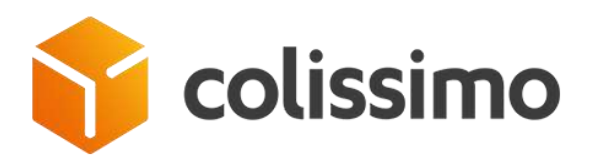

| PRESTASHOP                          | EG H                                 |                                      |                       | Nombre tota<br>Bordereias de<br>Poids total des | al de colis : 2<br>remiter n° 0000000005 du<br>colis : 4.00 Kg | 05/10/2018               |                                                         |                                                      |                                                        |                                                    |                                 |
|-------------------------------------|--------------------------------------|--------------------------------------|-----------------------|-------------------------------------------------|----------------------------------------------------------------|--------------------------|---------------------------------------------------------|------------------------------------------------------|--------------------------------------------------------|----------------------------------------------------|---------------------------------|
| N° Client 9<br>Site de dépôt : 1    | 921770                               |                                      |                       | Page 1/1                                        |                                                                |                          |                                                         |                                                      |                                                        |                                                    |                                 |
| Nº Colis Rá                         | férence comman                       | de Nom destinataire                  | Adresse               | Code puetal                                     | Ville                                                          | Pays                     | Poids Non méca                                          | CRET                                                 | Accurat                                                | Resounds                                           | FTD Reco                        |
| M17157216444                        | SETSEINING                           |                                      |                       | e0340                                           | FRANCHEVILLE                                                   | PRANCE                   | 2.00 0                                                  | G                                                    |                                                        | ė                                                  | 8                               |
|                                     |                                      |                                      |                       |                                                 |                                                                |                          |                                                         |                                                      |                                                        |                                                    |                                 |
|                                     |                                      |                                      |                       |                                                 |                                                                |                          |                                                         |                                                      |                                                        |                                                    |                                 |
|                                     |                                      |                                      |                       |                                                 |                                                                |                          |                                                         |                                                      |                                                        |                                                    |                                 |
|                                     |                                      |                                      |                       |                                                 |                                                                |                          |                                                         |                                                      |                                                        |                                                    |                                 |
|                                     |                                      |                                      |                       |                                                 |                                                                |                          |                                                         |                                                      |                                                        |                                                    |                                 |
| Vsa                                 |                                      |                                      |                       | 制有能                                             | <b>HS</b> AN                                                   |                          | Le présent<br>ne vaut pas<br>La Poste de<br>flashage de | bordereau<br>reconnais<br>s cells qui<br>s cells par | n'a qu'une<br>sance de p<br>l'y sont ann<br>La Poste f | valeur ind<br>rise en ch<br>ioncès. Se<br>alt fol. | icative et<br>arge par<br>ul le |
| Le visa ne vaut<br>caractéristiques | pes recomaissant<br>propres à chacun | te des<br>des colis<br>La Pasto - Po | He Colle LES PORTES   | DE PARIS BOULET                                 | VARD DES REMINARTS (                                           | INTRE NOISY LE OR        | AND CEDEX                                               | 14772100                                             |                                                        | 25-26                                              | 8                               |
| · www.h                             | aposte hipotosimo                    | writeprise - La Peste Socié          | HB Anonyme bu capital | de 3 (600 000 000 +                             | Lunia 356 000 000 RCS P                                        | arts Siècle addial : 9 r | tae da Colonel Pierre                                   | Prvie: 757/57                                        | PARIE CE                                               | DEX 16                                             | LAPORTE                         |

Deposit slip edition doesn't cause any change of status

As each merchant has his own process, we don't consider that deposit slip creation means "real shipping" to change PrestaShop order status.

You have to do it manually if you want

## BUT !

When the tracking number will be flashed for the first time in the Colissimo network, the first status transferred to PrestaShop will cause the PrestaShop order status change to Shipped

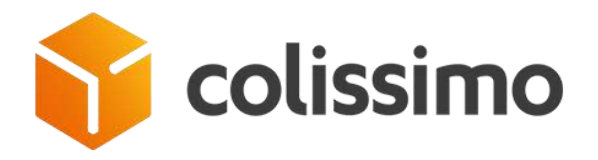

# Find back old deposit slip

In any case you need to prove your shipping, you can find back an old deposit slip via interface :

| Coliss | simo - Deposit slip                                                                                                    |                                                                                                    |                                                                                                    |                                                                                                    |                                                                                                    |                                                            |
|--------|----------------------------------------------------------------------------------------------------|----------------------------------------------------------------------------------------------------|----------------------------------------------------------------------------------------------------|----------------------------------------------------------------------------------------------------|----------------------------------------------------------------------------------------------------|------------------------------------------------------------|
| 10.18  |                                                                                                    |                                                                                                    |                                                                                                    |                                                                                                    |                                                                                                    |                                                            |
| Ŷ      | colissimo                                                                                                    |                                                                                                    |                                                                                                    |                                                                                                    |                                                                                                    | O Ste you have a quantized'<br>Contact we using this lost. |
|        | DATHEOD                                                                                                    | ARD                                                                                                    | course                                                                                                    |                                                                                                    | DIRGUTILIP                                                                                                    | BOX                                                        |
|        |                                                                                                    |                                                                                                    | Histo                                                                                                    | orv access 🕒                                                                                                    |                                                                                                    |                                                            |
| (000)  | <ul> <li>By taking power to the lag.</li> <li>By taking power to the lag.</li> <li>By taking power to the lag.</li> <li>By taking behavior to the lag.</li> <li>By taking behavior to the lag.</li> <li>By the part of taking to the lag.</li> </ul>                                                                                                    | eller barrende under der bereinen eingenet ges-<br>retre inger etge-<br>retre inger betree<br>regele betreeller under al scannter |                                                                                                    |                                                                                                    |                                                                                                    |                                                            |
| SHIPMS | INT(5) WAITING                                                                                                    | Minute interi                                                                                                    | 6.440 m                                                                                                    |                                                                                                    |                                                                                                    |                                                            |
| 11     | Overheads. <sup>17</sup>                                                                                                    | 8013841777508                                                                                                    | C. Martine C.                                                                                                    | Name of Street, or other                                                                                                    | 2018-07-04 1019-22                                                                                                    | late soat sources                                          |
|        | Inerritate T                                                                                                    | ACTIONATION AND                                                                                                    |                                                                                                    | Summittee and the other division of the other division of the othe | 2018 (0.0618.04.0)                                                                                                    | 2018-15-04 14/00-48                                        |
|        | * Littlegelw                                                                                                    | 6A15671471525                                                                                                    | u and a second second se | Statute Lines                                                                                                    | 2018-10-04 1410/2                                                                                                    | 2018-10-04 14(51:00)                                       |
|        | Py promot #                                                                                                    | 88817127212124627                                                                                                    |                                                                                                    | Manual Amount                                                                                                    | 2019 (0.04 ta110)                                                                                                    | 2018-10-04 F#39-00                                         |
|        | Exchanges *                                                                                                    | ain CEREMON IN                                                                                                    |                                                                                                    | Research Control of Control of Co | 2218-104214-2018                                                                                                    | 2018-10-04 12:02:14                                        |
| H      | LADERED P                                                                                                    | 8213641777463<br>and 1704132358                                                                                                   |                                                                                                    | Summittee and                                                                                                    | 3010-10-04-11-10-34<br>3010-04-04-11-10-34                                                                                                    | 2018-10-0411-00-44                                         |
|        |                                                                                                    |                                                                                                    |                                                                                                    |                                                                                                    |                                                                                                    | 1                                                          |
|        | COLISING DEVISITIES HEDDING                                                                                                    |                                                                                                    |                                                                                                    |                                                                                                    | 2                                                                                                    |                                                            |
|        |                                                                                                    |                                                                                                    | Antonio 194                                                                                                    |                                                                                                    | taataa kata **                                                                                                    |                                                            |
|        | Deput dig d ***                                                                                                    |                                                                                                    |                                                                                                    |                                                                                                    |                                                                                                    |                                                            |
|        | Depart dig A ***                                                                                                    |                                                                                                    |                                                                                                    |                                                                                                    |                                                                                                    |                                                            |
|        | Provide After                                                                                                    |                                                                                                    |                                                                                                    |                                                                                                    |                                                                                                    |                                                            |
|        | basis da 4**                                                                                                    |                                                                                                    |                                                                                                    |                                                                                                    | AVEC 2018 10 16 20                                                                                                    |                                                            |
|        | basis da 4**                                                                                                    |                                                                                                    | 1                                                                                                    |                                                                                                    | NAMESALA (N. 1929)<br>NAMESALA (N. 1929)                                                                                                    |                                                            |
|        | transition day k**                                                                                                    |                                                                                                    | -                                                                                                    |                                                                                                    | nangana kenaja<br>nangana kenaja                                                                                                    |                                                            |
|        | begins dig 4**                                                                                                    |                                                                                                    | 1                                                                                                    |                                                                                                    | ANNOUND A THE THE CARA<br>ANNOUND A THE CARACTER<br>ANNOUND A THE ANNOUND<br>ANNOUND A THE ANNOUND                                                                                                    |                                                            |
|        | begin dg 4**      begin dg 4**      begin d |                                                                                                    |                                                                                                    |                                                                                                    | ANDUNE 10 1020<br>ANALYSIA SEVEN<br>VIELUUTA FLAKAM<br>VIELUUTA 102041                                                                                                    |                                                            |
|        | brown dig ***                                                                                                    |                                                                                                    |                                                                                                    |                                                                                                    | ANNUNA 1012<br>ANNUNA 12255<br>ANNUNA 10255<br>ANNUNA 1225<br>ANNUNA 1225<br>ANNUNA 1225<br>ANNUNA 1225<br>ANNUNA 1225<br>ANNUNA                                                                              |                                                            |
|        | begin dig 4**                                                                                                    |                                                                                                    |                                                                                                    |                                                                                                    |                                                                                                    |                                                            |
|        | Deputing at a           *           *           *           *           *           *           *           *           *           *           *           *           *           *           *           *           *           *           *           *           *           *           *           *           *                                                                                                    |                                                                                                    |                                                                                                    |                                                                                                    |                                                                                                    |                                                            |
|        | Teaching at a           *           *           *           *           *           *           *           *           *           *           *           *           *           *           *           *           *           *           *           *           *                                                                                                    |                                                                                                    |                                                                                                    |                                                                                                    | ANDERSON (1942)<br>ANDERSON (1942)<br>ANDERSON (1944)<br>ANDERSON (1944)<br>ANDERSON (1944)<br>ANDERSON (1944)<br>ANDERSON (1944)<br>ANDERSON (1944)<br>ANDERSON (1944)<br>ANDERSON (1944)<br>ANDERSON (1944) |                                                            |